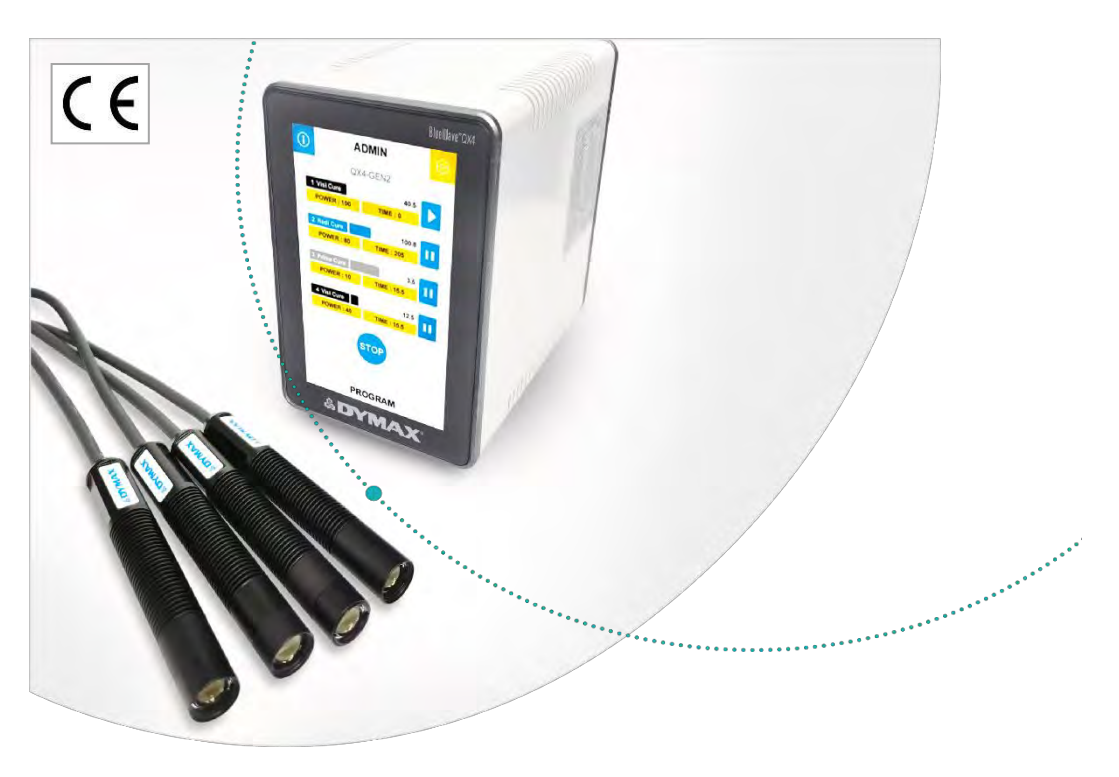

# BlueWave® QX4 V2.0

Multi-Head LED Spot Lamp System User Guide Rev: D

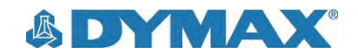

### About Dymax

minim

### UV/Visible light-curable adhesives. Systems for light curing, fluid dispensing, and fluid packaging.

Dymax manufactures industrial, light-curable, epoxy, and activator-cured adhesives. We also manufacture a complete line of manual fluid dispensing systems, automatic fluid dispensing systems, and light-curing systems. Lightcuring systems include LED light sources, spot, flood, and conveyor systems designed for compatibility and high performance with Dymax adhesives.

Dymax adhesives and light-curing systems optimize the speed of automated assembly, allow for in-line inspection, and increase throughput. System designs enable stand-alone configuration or integration into your existing assembly line.

Please note that most dispensing and curing system applications are unique. Dymax does not warrant the fitness of the product for the intended application. Any warranty applicable to the product, its application, and use is strictly limited to that contained in the Dymax standard Conditions of Sale. Dymax recommends that any intended application be evaluated and tested by the user to ensure that desired performance criteria are satisfied. Dymax is willing to assist users in their performance testing and evaluation. Data sheets are available for valve controllers or pressure pots upon request.

### Contents

| Introduction                         | 4  |
|--------------------------------------|----|
| Intended Audience                    | 4  |
| Where to Get Help                    | 1  |
| Safety                               | 4  |
| Product Overview                     | 5  |
| Description of the BlueWave QX4 V2.0 | ō  |
| Features & Benefits                  | ō  |
| Validation6                          | ô  |
| Front LCD Panel                      | ô  |
| Back Panel                           | 7  |
| Unpacking 8                          | B  |
| Parts Included 8                     | 3  |
| System Setup 8                       | 8  |
| System Connections                   | 3  |
| LED Heads & Lenses                   | 9  |
| Operation1                           | 10 |
| ADMIN Mode1                          | 10 |
| PRODUCTION Mode 1                    | 11 |
| PLC Operation 1                      | 12 |
| System Settings 1                    | 16 |
| System Information 1                 | 17 |
| Cleaning & Maintenance 1             | 18 |
| LED Head Optic Lens 1                | 18 |
| Alarm Messages 1                     | 18 |
| Troubleshooting 1                    | 19 |
| Spare Parts and Accessories2         | 20 |
| Specifications                       | 21 |
| Declaration of Conformity2           | 23 |
| Warranty                             | 25 |
| Index                                | 25 |

### Introduction

This guide describes how to set up, use, and maintain the BlueWave<sup>®</sup> QX4 V2.0 LED spot-curing system safely and efficiently.

#### **Intended Audience**

Dymax prepared this user guide for experienced process engineers, technicians, and manufacturing personnel. If you are new to high-intensity LED light sources and do not understand the instructions, contact Dymax Application Engineering for answers to your questions before using the equipment.

#### Where to Get Help

Dymax Customer Support and Application Engineering teams are available by phone and email in the United States, Monday through Friday, from 8:00 a.m. to 5:30 p.m. Eastern Standard Time, and in Germany, Monday through Friday, from 8:00 a.m. to 5:00 p.m. Central European Time. You can also email Dymax at info@dymax.com or Dymax Europe GmBH at info\_de@dymax.com. Contact information for additional Dymax locations can be found on the back cover of this user guide.

Additional resources are available to ensure a trouble-free experience with our products:

- Detailed product information on <u>www.dymax.com</u> & <u>www.dymax.de</u>
- Dymax adhesive product data sheets (PDS) on our website
- Material safety data sheets (SDS) provided with shipments of Dymax adhesives

# Safety

WARNING! If you use this UV light source without first reading and understanding the information in in the UV Light Safety Guide, SAF001, injury can result from exposure to high-intensity light. To reduce the risk of injury, please read and ensure you understand the information in that guide before assembling and operating the Dymax UV LED light source.

To use the BlueWave QX4 V2.0 system safely, it must be set up and operated in accordance with the instructions given by Dymax. Using the system in any other manner will impair the protection of the system. Dymax assumes no liability for any changes that may impair the protection of the BlueWave QX4 V2.0 system.

This device falls under IEC 62471 Risk Group 2 for UVA and blue light emissions:

WARNING! Looking directly at the high-intensity light emitted by the LED heads of the BlueWave QX4 V2.0 can result in eye injury. To prevent eye injury, never look directly at the end of the high-intensity LED head and always wear protective goggles. To avoid accidental exposure, always point the LED head away and at the curing substrate.

**WARNING!** UV emitted from this product. Avoid eye and skin exposure to unshielded products.

WARNING! Possibly hazardous optical radiation emitted from this product. Do not look at operating lamp. Eye injury may result.

Removing the cover from the BlueWave QX4 V2.0 controller may result in electrical shock. To prevent the possibility of an electrical shock, never remove the controller's cover. The controller is cooled by natural convection. If you block the air flow from the controller, equipment damage and malfunction can result. To prevent damage and malfunction, ensure adequate space around controller vents to allow the free flow of air. Typically, 1.5 in of space around all sides of the controller is sufficient.

#### WARNING! Under NO

circumstances should the interconnect cable from the controller to the LED emitter be connected or disconnected while power to the unit is on. This procedure is usually called "hot swapping" and should not be performed as it could cause damage to the controller or the emitter. Always power down the equipment before disconnecting or connecting any of these devices.

### **Product Overview**

### Description of the BlueWave QX4 V2.0

The BlueWave QX4 V2.0 high-intensity spot-curing system features all the benefits of LED-curing technology in a smaller, more versatile unit. This system is comprised of a power supply, a controller with an easy-to-use control interface, and up to four LED heads. LED heads are available in RediCure (365 nm), PrimeCure (385 nm), and VisiCure (405 nm) and can be outfitted with 3-, 5-, or 8-mm diameter focusing lenses. LED heads and focusing lenses can be used in any combination and can be operated in constant or variable mode. The system is designed to maximize operator safety and minimize exposure to light curing energy.

The system's LED heads can be used as hand-held units or integrated into an automated manufacturing system allowing for maximum application flexibility. Their output intensity levels can also be adjusted from 10% to 100% to meet process and adhesive requirements.

#### Figure 1.

Main Components of a BlueWave QX4 V2.0

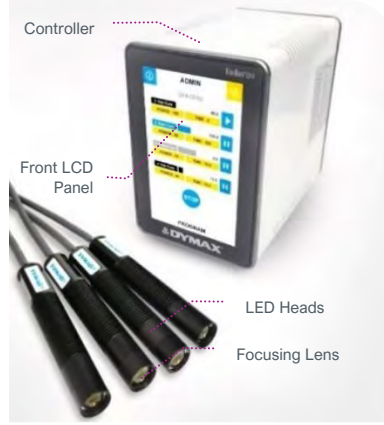

#### Features & Benefits

The Dymax BlueWave QX4 V2.0 is engineered for precise performance and long service life. Key features include:

| Features                                                                  | Benefits                                                                                                    |
|---------------------------------------------------------------------------|----------------------------------------------------------------------------------------------------|
| One controller operates up to four LED heads                              | Provides maximum application flexibility                                                                                                    |
| LED heads are available in 365, 385, or 405 nm wavelengths                | <ul> <li>Compatible with a variety of UV and visible light-curable materials</li> <li>Wavelengths can be mixed to produce optimal cures</li> <li>Units can be custom configured to curing requirements</li> </ul>                                                                   |
| Variable mode allows each LED head to be programmed independently         | <ul> <li>Exposure times and intensity settings can be set in 1% increments for each LED head<br/>individually, allowing maximum curing flexibility</li> <li>Timer mode from 0.1 to 999 seconds</li> </ul>                                                                           |
| Interchangeable/replaceable focusing lenses in 3-, 5-, and 8-mm diameters | <ul> <li>Allows tailoring of the unit to your curing requirements</li> </ul>                                                                                                    |
| Instant on-off                                                            | <ul> <li>No warm-up period</li> <li>More energy efficient</li> </ul>                                                                                                    |
| Highly flexible interconnect cables with<br>quick connect for LED heads   | <ul> <li>Can be subjected to frequent movement, with small bend radius</li> <li>Flexible cables are more resilient and pliable than typical lightguides</li> <li>Can be daisy chained up to 10 m for separated workstations</li> <li>Easy to handle and switch LED heads</li> </ul> |
| Efficient LED-head temperature management                                 | <ul> <li>Maximized continuous operation without overheating</li> <li>Comfortable hand-held operating temperature; no PPE required</li> <li>Temperature monitoring assures maximum LED life</li> </ul>                                                                               |
| PLC interface with<br>4-channel mode                                      | <ul> <li>Easily incorporated into automated systems</li> </ul>                                                                                                    |
| Enhanced full touch screen HMI                                            | <ul> <li>Easy to use, navigate and program</li> <li>Recipe storage for up to 20 programs</li> </ul>                                                                                                    |
| Cross platform compatibility                                              | <ul> <li>LED heads are compatible with the BlueWave® MX-series multi-channel controllers when used<br/>with the MX-4E expansion module</li> </ul>                                                                                                    |

### Validation

Tests should be conducted prior to production to determine the time and light intensity required to fully cure your material. The following approaches may be used to validate the curing process.

#### Set Exposure Time, Determine Intensity

Users can specify a cure time and, through empirical testing, determine the intensity required to achieve a full cure. As with any manufacturing process, it is advisable to incorporate a safety factor.

#### Set Intensity, Determine Exposure Time

Users can specify light intensity and, through empirical testing, determine the exposure time required to achieve a full cure. As with any manufacturing process, it is advisable to incorporate a safety factor.

#### Control

Process validation confirms a minimum acceptable intensity. Users can then choose to operate at full intensity (using the excess intensity as an additional safety factor) or adjust the output to a specific intensity level. To ensure consistent and repeatable process results, intensity levels should be monitored with a radiometer. This enables users to identify light intensity changes and take corrective action (either adjusting the light intensity or performing maintenance).

#### Front LCD Panel

| Control                         | Description                                                                                                    |  |
|---------------------------------|----------------------------------------------------------------------------------------------------|--|
| Front LCD Display               | Displays the currently selected menu.                                                                                                    |  |
| System Information              | Used to check the version of the system and the accumulated usage time                                                                                                    |  |
| System Setting                  | Used to set the configuration of the system, including language, brightness, and user initialization settings.                                                                                                    |  |
|                                 | Toggles between ADMIN and PRODUCTION modes.                                                                                                    |  |
| User Mode Setting               | <u>ADMIN</u> : The system default ADMIN interface. The user will have the highest authority and can modify the parameters of the light and system configuration.                                                                                                 |  |
|                                 | PRODUCTION: The PRODUCTION interface. The user can only modify the brightness of the screen. A<br>password is needed to switch to the ADMIN interface.                                                                                                    |  |
| Power Setting                   | Used to set the exposure power.                                                                                                    |  |
| Timer Setting                   | Used to set the exposure time.                                                                                                    |  |
| LED Head Type Indicators        | Colored lights indicate the type of each connected LED head. A black light indicates the LED head type is<br>VisiCure – 405 nm. A blue light indicates the LED head type is RediCure – 365 nm. A gray light indicates<br>the LED head type is PrimeCure – 385 nm |  |
| Progress Bar Indicators         | Indicates the current progress of each LED head.                                                                                                    |  |
| Countdown Timer                 | Counts down from the setting time.                                                                                                    |  |
| Single Channel Run/Stop Control | Each LED head can be run or stopped by pressing each channel icon of 🛛 💆 and 🛄 separately.                                                                                                    |  |
| All Channels Run/Stop Control   | All LED heads can be run or stopped by pressing the icon of 📟 or 👓                                                                                                    |  |
| Alarm Indicators                | Indicates system faults.                                                                                                    |  |
| Parameters Save/Load            | Indicated the name of the current parameters setting.                                                                                                    |  |

#### Figure 2. System Setting Front LCD Panel (î ADMIN System Information QX4-GEN2 User Mode Setting Front I CD 1 Visi Cure POWER : 100 TIME Display 2 Redi Cure Count Down Timer П POWER . 80 TIME : 205 Power Setting Time Setting 3 Prime Cure 11 POWER : 10 TIME : 15.5 LED Head Type Progress Bar Indicators Indicators 4 Visi Cure 12.5 POWER . 40 TIME 115.5 Single Channel All Channels Run/Stop Control Run/Stop STOP Alarm Parameters Indicators Save/Load PROGRAM USER GUIDE | BLUEWAVE® QX4® V2.0

### **Back Panel**

| Component                   | Description                                                                                                    |
|-----------------------------|----------------------------------------------------------------------------------------------------|
| Power Cord Receptable       | Connection point for the power cord.                                                                                                    |
| On/Off (I/O) Switch         | Moving the switch to the on position (I) powers up the controller. Moving the switch to the off position (O) cuts power to the controller.                                                                                                    |
| Footswitch Connection Jacks | Up to 4 footswitches can be used as optional irradiation triggers. Pressing the footswitch<br>starts a curing cycle. In timed operation, pressing and releasing the footswitch initiates the<br>curing cycle. Footswitch doesn't work until cycle ends. |
| PLC Connector Terminal      | Connection points for interfacing with a user-supplied PLC. See the PLC Operation Section<br>for more details.                                                                                                    |
| RS232 Port                  | No functionality, provided for factory troubleshooting.                                                                                                    |
| LED Head Connection Jacks   | Connection points for up to four LED heads. Each connector corresponds to an available<br>channel and indicator on the LCD display.                                                                                                    |

#### Figure 3.

Back Panel Controls & Connections

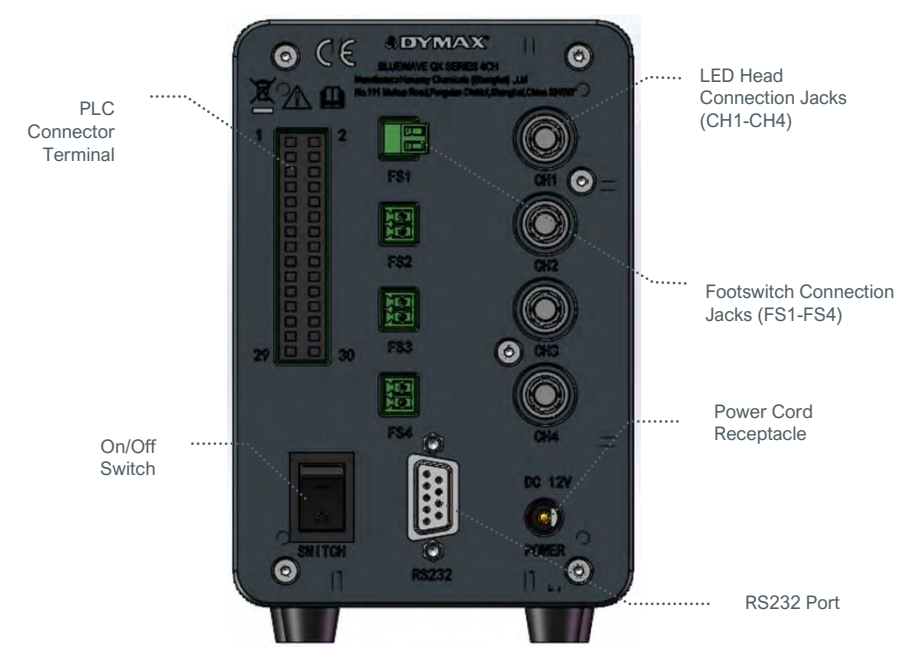

### Unpacking

Upon arrival, inspect all boxes for damage and notify the shipper of box damage immediately. Open each box and check for equipment damage. If parts are damaged, notify the shipper and submit a claim for the damaged parts. Contact Dymax so that new parts can be shipped to you immediately.

The parts below are included in every package/order. If parts are missing, contact your local Dymax representative or Dymax Customer Support to resolve the problem.

Inspect the glass for any damage or residue on the surface. Carefully clean the glass with the alcohol swab. Take care not to touch the glass with bare hands, as any residue left on the window can adversely affect performance on the unit.

#### Parts Included

The following parts are included with your purchase configuration

#### **Controller Kit**

- BlueWave QX4 V2.0 4CH Controller
- Power Adapter
- Power Cord
- BlueWave QX4 V2.0 LED Spot-Curing System User Guide
- UV-Light Safety Guide (SAF001)
- Footswitch
- PLC Connection Terminal (attached in controller bag)
- Safety Eyewear

#### **LED Heads**

- BlueWave QX4 V2.0 LED Head Assembly (RediCure, PrimeCure, or VisiCure, model as selected at time of purchase)
- UV-Light Safety Guide (SAF001)

### System Setup

#### **System Connections**

Figure 4. Components of a BlueWave QX4 V2.0 - Controller Kit 88823/88824/88828

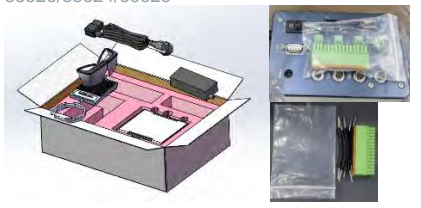

#### Figure 5.

Components of a BlueWave QX4 V2.0 - LED Head 88807/88808/88809

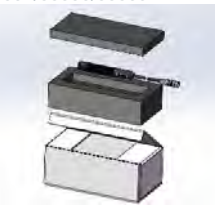

**Power Cable Connection** — Attach the Power Cord to the Power Cord Receptacle located on the unit's back panel (Figure 3). Press the Power Cord firmly into the receptacle until it clicks and locks into place. Insert the power cord to the Power Adapter socket, complete the connection of power transfer from 100-240Vac to 12Vdc for controller. Then, it is ready to be turned on with the On/Off Switch.

#### NOTE: To avoid loss of warranty and unit damage, use only Dymax supplied power adapter.

**LED Head Connection Jacks** — Along the right of the Controller's Rear Panel, there are four LED Head Connection Jacks labeled CH 1 - 4. The Connectors are keyed so they may require slight rotation to align with the keying elements of the connector pair.

Once the keyways are aligned, press the LED Head Connector into the Jack until it clicks and locks in place.

#### NOTE: DO NOT rotate the Connectors once installed, they are not threaded, and damage may occur.

To remove the LED Head, grasp the metal Outer Retaining Ring Body of the Connector and pull away from the Controller to unlock it from the Jack.

Footswitch Connection (Optional) — Located on the middle of the Controller's rear panel. It can be used as an optional irradiation trigger.

PLC Connection Terminals — There are input and output PLC Connection Terminals that can be used to integrate the unit to an automated assembly line. See the *PLC Operation Section* for more details.

A low signal (0V) input on PLC\_ENABLE switches the QX4 to PLC mode. In PLC mode, the Front Control Display displays the PLC connection and locks out the screen input.

A high signal (24V) input on MASTER INTERLOCK locks out all the channel output.

#### LED Heads & Lenses

The BlueWave QX4 V2.0 led heads are available in three different wavelengths: 365 nm (RediCure), 385 nm (PrimeCure), and 405 nm (VisiCure). Each LED head is made up of three main components: the handle, a collimating lens, and a focus lens. LED head assemblies are 1.0 M in length. Extensions can be purchased for extra length. Extension cables can be used for up to 10 meters additional length in any combination.

#### Figure 6.

LED Head Components

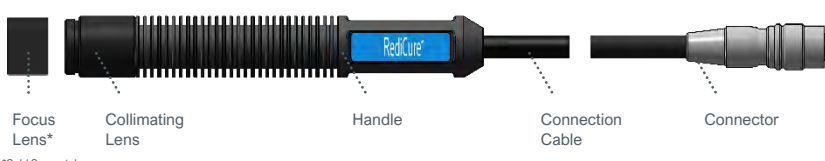

<sup>\*</sup>Sold Separately

The wavelength of the LED head is noted on a label on handle. Collimating and focusing lenses on each LED head are interchangeable, but the handle is unique to a specific wavelength.

#### Figure 7.

Color-Coded LED Heads

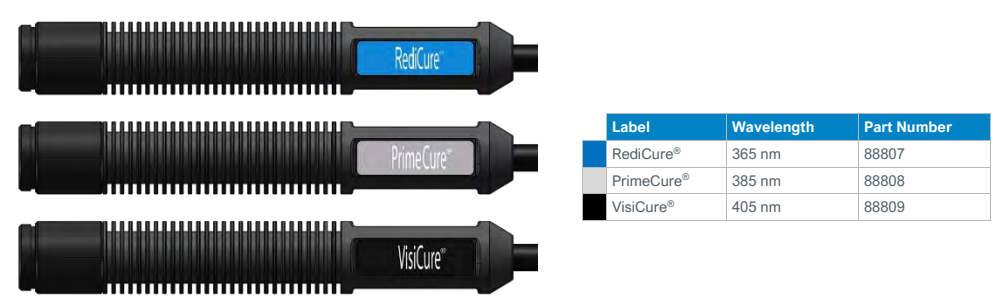

Figure 8.

Focus Lenses (Sold Separately)

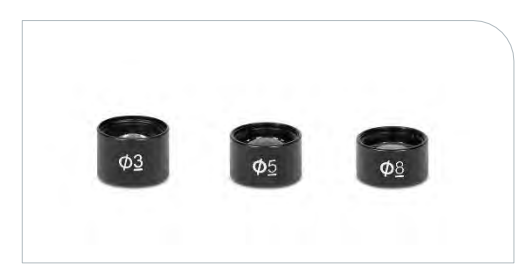

| Focus Lens | Part Number |
|------------|-------------|
| Φ3 lens    | 81205       |
| Φ5 lens    | 81206       |
| Φ8 lens    | 81207       |

The focusing lenses indicate the spot sizes that are generated at a 5-mm working distance. The UV energy is focused on that spot and provides maximum output and uniformity of the spot.

As you change working distance, the intensity and spot size will change. It is best to review the product bulletin to ensure you are using the correct lens and working distance combination to achieve the target exposure.

If you are using larger working distances, you may have better results removing the focusing lens and using the collimating lens for spot generation.

#### Fixturing

If you are fixturing the LED head, do not cover the cooling fins, or overheating can result. We suggest clamping on the flat portion of the handle with non-marring screws or split ring clamps. We recommend using our mounting clamp kit (PN: 88821) for optimal support.

#### Figure 9.

Fixturing Recommendations

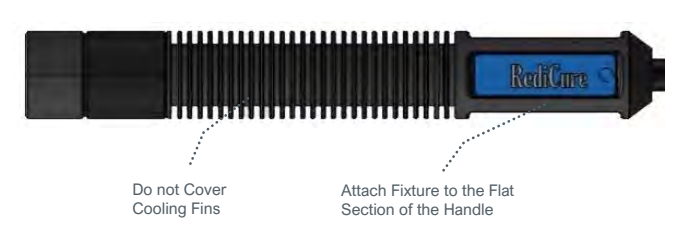

### Operation

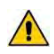

WARNING! Looking directly at the high-intensity light emitted by the heads of the BlueWave QX4 V2.0 can result in eye injury. To prevent eye injury, never look directly at the high-intensity light and always wear protective goggles (provided).

Verify that all connectors are firmly plugged into the rear panel of the unit. See *System Connections* for more details.

On the rear panel of the controller, move the Power Switch to the on position (I). The system is now ready for use.

On the first startup, the system defaults to ADMIN mode. The boot mode can be set through the User

Interface in System Settings

#### Figure 10.

Main Menu Screen in ADMIN Mode

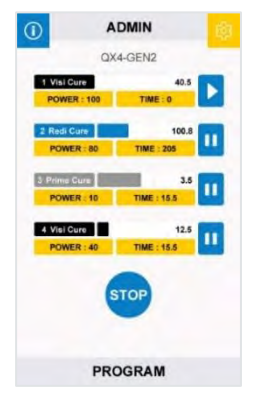

#### Figure 11.

Return to ADMIN Mode by Entering the Password

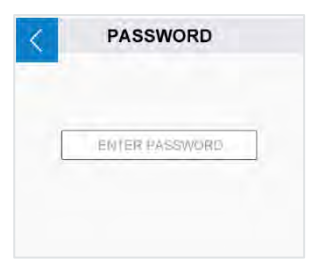

# ADMIN Mode

ADMIN mode allows the user to configure each LED head at a predefined (constant) power output for a given amount of time. Each head can be adjusted independently.

If the current mode is not ADMIN mode, you need to enter the password to return to the ADMIN mode.

Default Password:1234

#### Set Up

In the ADMIN mode menu, the user can see the current power and time configuration for each one of the LED heads. To update any LED head, navigate to the LED head by pressing the POWER or TIME icons. The selected option will open a value input window. Press the pad's button to edit. Any LED head that is not connected displays a N/A red icon. The user can still select and program any red-out rows, but the unit will not run the program for the disconnected LED head.

Another screen will show the power (Figure 13). Input the required power directly through the numeric keypad. The power can be set from a value of 10-100%, at 1% increments.

When editing is finished, press the return key in the upper left corner to go back to the ADMIN model menu.

Another screen will show the time (Figure 14). Input the required working time directly through the numeric keypad. The time can be set from a value of 0-999s.

When editing is finished, press the return key in the upper left corner to go back to the ADMIN model menu.

If the time is set to 0s, the LED head stays on until it is stopped manually.

| Figure 12.<br>ADMIN Mode Menu              | Figure 13.<br>Power Editing Screen | Figure 14.<br>Time Editing Screen |
|--------------------------------------------|------------------------------------|-----------------------------------|
| 1 ADMIN                                    | CHANNEL1                           | CHANNEL1                          |
| QX4-GEN2                                   |                                    | 0 TIME 500 SECONDS 1000           |
| 40.5<br>POWER: 100 TIME: 0                 | 50                                 | 725                               |
| 2 Redi Cure 100.8<br>POWER : 80 TIME : 205 |                                    |                                   |
| 3 Prime Gure 3.5<br>POWER : 10 TIME : 15.5 |                                    |                                   |
| 4 Visi Cure 12.5<br>POWER : 40 TIME : 15.5 |                                    |                                   |
| STOP                                       | 7 8 9 C 👄                          | 7 8 9 C →                         |
|                                            | 4 5 6 . 🚳                          | 4 5 6 . 43                        |
| PROGRAM                                    | 1 2 3 0 🛏                          | 1 2 3 0 🛁                         |

#### Irradiation

Once all the LED heads have been configured, press the run button to start irradiation of all LED heads, or press the right icon of each channel to ON/OFF separately.

The BlueWave QX4 V2.0 is rated for continuous operation. However, if the internal temperature of the system exceeds the maximum safe operating temperature limits, each LED head contains a thermal sensor that will shut the unit down to protect the components of the head.

During irradiation, the timer counts down to indicate the working time on the current curing session. Press the run button during an irradiation cycle to stop the irradiation and reset the cycle. The footswitch can also be used instead of pressing the run button.

#### **PRODUCTION Mode**

#### Set Up

Enter the PRODUCTION mode by pressing the ADMIN icon in ADMIN mode.

In PRODUCTION mode, all parameters are taken from the ADMIN mode, and no parameters are allowed to be modified.

You need to enter the password to return to the ADMIN mode from PRODUCTION mode.

#### Irradiation

Press the run button to start irradiation of all LED heads. To irradiate LED heads individually, press the run/stop button to the right of each channel to start and stop irradiation. In production mode, you cannot set power and curing time.

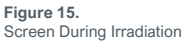

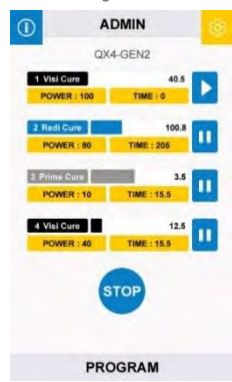

### **PLC Operation**

Programmable logic control (PLC) of the BlueWave QX4 V2.0 is achieved through the PLC terminal block connectors. The input connections are separated into two main groups: the exposure connections and the inhibit selection connections. PLC control is achieved via sinking I/O control pins. The input unit normally has high logic levels (+24V) and looks for a low signal

(0V) input. The exposure connections can be used to activate specific heads or all heads simultaneously. The interlock and inhibit determine which channel will be shut off.

PLC operation mode can only be entered by short the PLC enable input to com (0V). This locks out the front control panel and prevents the user from entering any commands using the front buttons. **Programs and run modes must be adjusted prior to entering PLC mode.** 

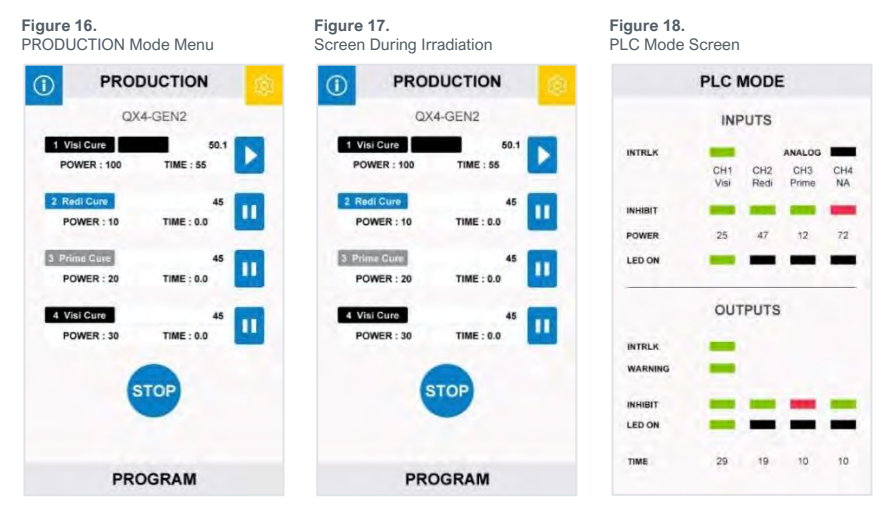

| PLC INTERFACE |                  |                  |    |
|---------------|------------------|------------------|----|
| INPUT         |                  | OUTPUT           |    |
| 1             | PLC ENABLED      | COM              | 2  |
| 3             | EXPOSURE1        | LED STATUS 1     | 4  |
| 5             | EXPOSURE2        | LED STATUS 2     | 6  |
| 7             | EXPOSURE3        | LED STATUS 3     | 8  |
| 9             | EXPOSURE4        | LED STATUS 4     | 10 |
| 11            | EXPOSURE ALL     | LED STATUS ALL   | 12 |
| 13            | LED INHIBIT 1    | OUTPUT RESERVE 3 | 14 |
| 15            | LED INHIBIT 2    | OUTPUT RESERVE 4 | 16 |
| 17            | LED INHIBIT 3    | OUTPUT RESERVE 5 | 18 |
| 19            | LED INHIBIT 4    | OUTPUT RESERVE 6 | 20 |
| 21            | MASTER INTERLOCK | INTERLOCK STATUS | 22 |
| 23            | PROG/ANALOG      | COM              | 24 |
| 25            | ANALOG INTENSITY | COM              | 26 |
| 27            | INPUT RESERVE    | OUTPUT RESERVE 1 | 28 |
| 29            | COM              | OUTPUT RESERVE 1 | 30 |

Figure 19. PLC Inputs & Outputs

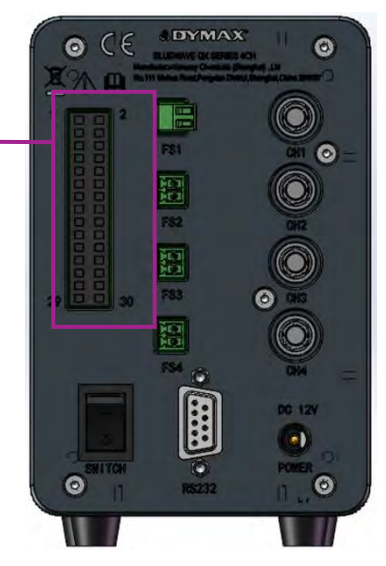

#### **PLC Mode Screen**

The PLC Mode Screen appears when PLC mode is enabled. The display will provide status information in the form of colored bars.

#### **INPUTS**

Along the row of **INPUTS** are the Channel identifiers. Each connected head is indicated by an abbreviation.

| Channel Abbreviation | Description                  |
|----------------------|------------------------------|
| Redi                 | RediCure LED head connected  |
| Prime                | PrimeCure LED head connected |
| Visi                 | VisiCure LED head connected  |
| NA                   | LED head is disconnected     |

#### INTRLK

The INTRLK (Interlock) status is indicated by a colored bar.

| Interlock Status |
|------------------|
| Not Active       |
| Active           |

#### INHIBIT

The INHIBIT status is indicated by a colored bar.

| I | Inhibit Status |
|---|----------------|
| ĺ | Not Active     |
| ĺ | Active         |

#### POWER

The LED head intensity setting.

#### LED ON

The START status shows channels that are actively irradiating.

| LED Head Irradiation Status |
|-----------------------------|
| Active                      |
| Not Active                  |
|                             |

#### **OUTPUTS**

#### INTRLK

The INTRLK (Interlock) status is indicated by a colored bar.

| Interlock Status |
|------------------|
| Not Active       |
| Active           |

#### WARNING

The WARNING signal is an indication of warning or activity.

| Warning Signal                      |
|-------------------------------------|
| No Warning and Actively Irradiating |
| Warning; Error                      |

#### INHIBIT

The INHIBIT status is indicated by a colored bar.

| Inhibit Status |
|----------------|
| Not Active     |
| Active         |

#### LED ON

The BUSY signal is indicated for head status activity.

| LED Head Irradiation Status |
|-----------------------------|
| Active                      |
| Not Active                  |

#### TIME

During irradiation, the time counts up to indicate the working time on the current curing session.

Figure 20. Channel Identifiers

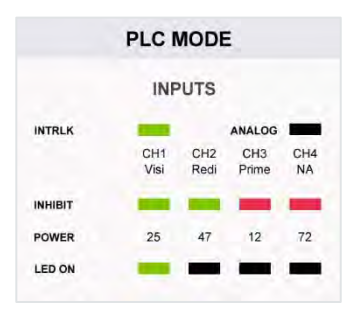

Figure 21. Status Indicators

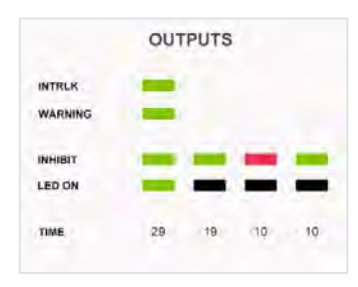

#### Example

In Figure 22, you will see that three channels have heads installed and their wavelength type.

- CH1's interlock is not active, the LED is active.
- CH2's interlock is not active, the LED is not active.
- CH3's interlock is active, the LED is not active.

#### Figure 22.

Example Screen

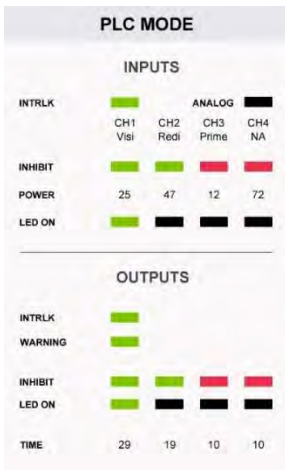

#### Inputs

| Signal Name/<br>Description | Asserted                                                                                                    | Deasserted                                                                                                    |
|-----------------------------|----------------------------------------------------------------------------------------------------|----------------------------------------------------------------------------------------------------|
|                             | 0V                                                                                                    | 24V                                                                                                    |
| PLC ENABLE                  | The unit enters PLC mode. The front panel will<br>display the PLC screen. The front panel will be<br>locked. All PLC inputs will be monitored. All<br>PLC Outputs will be active. | The unit enters normal mode. The front panel will<br>be unlocked. All PLC Inputs will be ignored. All<br>PLC Outputs will be inactive. |
| EXPOSURE 1->4               | LED head "n" will turn on.                                                                                                    | LED head "n" will turn off.                                                                                                    |
| EXPOSURE ALL                | All LED heads will turn on.                                                                                                    | All LED heads will turn off.                                                                                                    |
| INHIBIT 1->4                | LED head "n" will function normally.                                                                                                    | LED head "n" will turn off.                                                                                                    |
| MASTER INTERLOCK            | All LED heads will function normally.                                                                                                    | Front panel displays lock screen. Front panel will<br>be locked. All heads will be shut off.                                           |
| PROG/ANALOG                 | Control the output power through the external<br>analog signal.                                                                                                    | Use the set power parameters on UI.                                                                                                    |
| ANALOG INTENSITY            | 0-10V, DC input.                                                                                                    |                                                                                                    |
| INPUT RESERVE 1             | Not used at this time                                                                                                    |                                                                                                    |
| COM                         | User signal ground                                                                                                    |                                                                                                    |

#### **Outputs**

Note: Output pins require a 10K pull up resistor to customer supplied 24V depending on load, contact Application Engineering for issues related to choosing resistors.

| Signal Name/<br>Description | Asserted                                                                                                    | Deasserted                                   |
|-----------------------------|----------------------------------------------------------------------------------------------------|----------------------------------------------|
|                             | 0V                                                                                                    | 24V                                          |
| LED STATUS 1 ->4            | EXPOSURE 1->4 is asserted.                                                                                                    | EXPOSURE 1->4 is de-asserted.                |
| LED STATUS ALL              | EXPOSURE ALL is asserted.                                                                                                    | EXPOSURE ALL is de-asserted.                 |
| WARNING                     | Any LED head is in alarm or the controller is in<br>alarm. Warning screen will be displayed. Front<br>panel will be locked. All LED heads will be<br>turned off. All LED heads will be disabled. | No LED heads or the controller are in alarm. |
| INTERLOCK STATUS            | INTERLOCK Input is asserted.                                                                                                    | INTERLOCK Input is de-asserted.              |
| INHIBIT STATUS 1->4         | INHIBIT 1->4 is asserted.                                                                                                    | INHIBIT 1->4 is de-asserted.                 |
| COM                         | Reference Ground Pin                                                                                                    |                                              |
| OUTPUT RESERVE 1            | Not used at this time                                                                                                    |                                              |

#### Wiring PLC

The Input/Output terminal block and jumper wires are included in the packaging. Insert the terminal block on the controller. To enter PLC mode, short connect PLC Enabled (Pin1)] with COM (Pin2).

To control all channels together, short connect Exposure All (Pin11) with COM (Pin29), and short connect Master Interlock (Pin21) with COM (Pin24). Reserve COM (Pin26) for use with an extended jumper wire, to connect the COM to multiple LED Inhibit and Exposure pins.

To use selected channels, an extended jumper wire must be provided with a single point on one end and split up to eight points on the opposite end. Short connect COM (Pin26) with the extended jumper wire to LED Inhibit Pins 13/15/17/19 and Exposure LED1/2/3/4. To use an individual channel, an LED Inhibit Pin and Exposure Pin can be short connected, Example: Pin13 short connected and Pins 15/17/19 are left open when only using Exposure LED1.

PLC mode disables command and parameter settings from the HMI. Parameters can be set by the analog signal, by connecting Pins 23/25 and COM to an external analog controller.

#### Example Setup

The following is an example of how to set up the BlueWave QX4 V2.0 LED head controls to operate individually. (e.g. channel 1)

- Set your individual LED head channels to the desired power level and exposure time using the touchscreen. 1.
- Connect an output of the PLC to PLC Enable (Pin1) and GND to Com (Pin2) of the BlueWave QX4 V2.0 PLC interface. 2. This will put the controller into PLC control mode.
- 3. For one channel (e.g., channel1), connect other PLC outputs to the Pin3, Pin13, and Pin21,
- 4. To activate a channel, close the outputs following the pin order 1, 21, 13, 3, and hold. The sink current required is approximately 10 mA.
- 5. Channels that have a preset time will count and then stop. Individual channels that have time set to zero, will only activate if the connection to the GND is applied. Throughout any exposure cycles, all channels will remain independent of each other so they can be activated in any sequence or order.

#### Figure 24.

**Connection Diagram** 

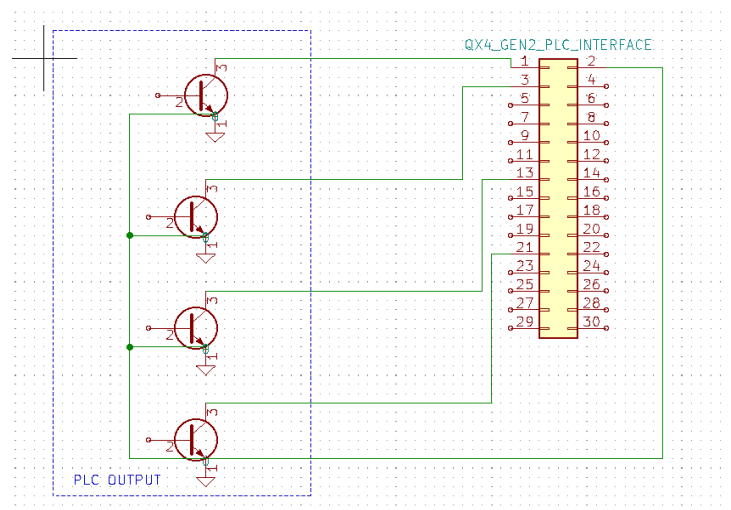

#### Figure 23.

PLC Plug (PN:84116), Attached to QX4 Controller in Packaging Left: Rear Side, Right: Front Side

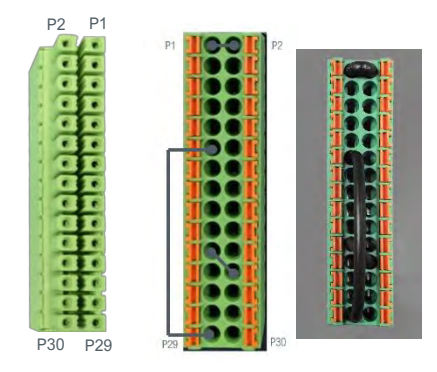

### System Settings

System settings allow the user to change the language, sounds, and temperature

warnings. To enter this menu, press top right corner icon of 🦉 to enter.

#### Setting the Language

To set the language, navigate to LANGUAGE in the settings adjustment screen. Select the language from the list of available languages and press back.

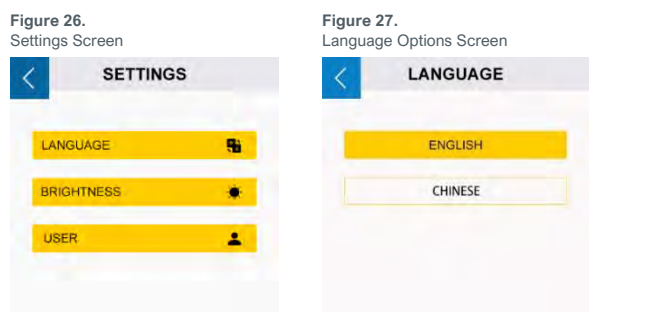

#### **Brightness Settings**

To modify the brightness configuration, navigate to BRIGHTNESS on the settings adjustment screen (Figure 28). Set the desired brightness level, press DONE and back (Figure 29).

#### User Setting (Only in ADMIN Mode)

Press USER on the settings adjustment screen (Figure 28) to enter the user setting.

#### Select the Boot Mode.

Press "ADMINISTRATOR" or "PRODUCTION" button to select the boot mode. (Figure 30) Press "DONE" button and power off the system. The machine will start in the selected mode when it's powered back up.

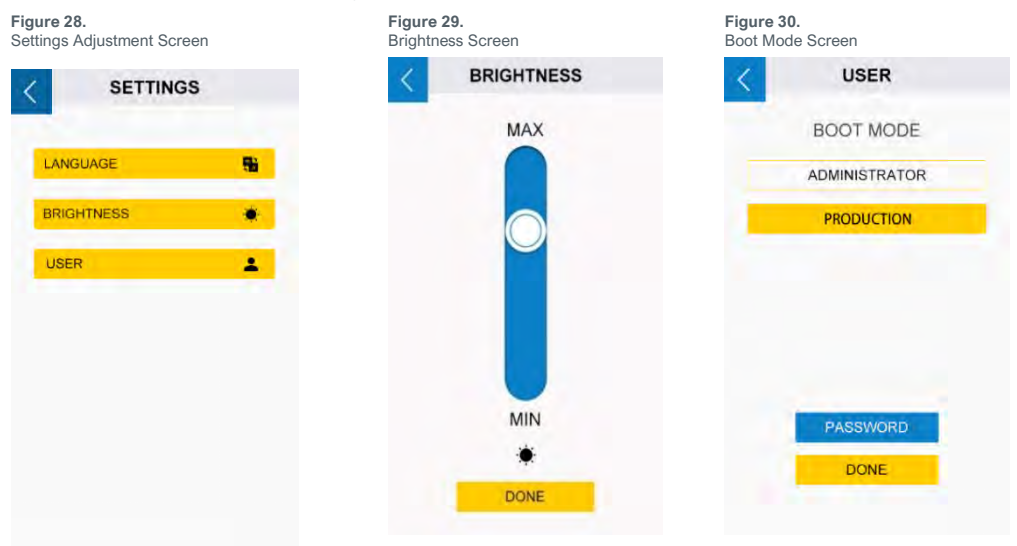

Figure 25. Select System Settings

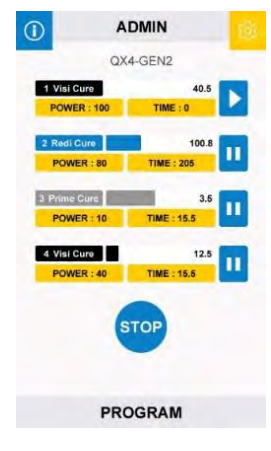

#### Change Your Password

The default password for administrator is "1234".

- 1. Press the "PASSWORD" button on the user setting window (Figure 30).
- 2. Press the text input box and input the old password. (Figure 31)
- 3. Two new input fields will appear (Figure 32). Input your new password into both fields. Make sure they are same.
- 4. A message will appear confirming your setting is correct.

#### Figure 31. Old Password

| < | PASSWORD |
|---|----------|
|   |          |
|   |          |
| - |          |

|   | PASSWORD         |
|---|------------------|
|   | ****             |
| - | CONFIRM PASSWORD |

### System Information

The System information screen allows the user view information such as serial number, software version, and run hours of

LED heads/wands. To enter this menu, press the top right corner icon 0 to enter.

Figure 33. Main Menu Screen in ADMIN mode.

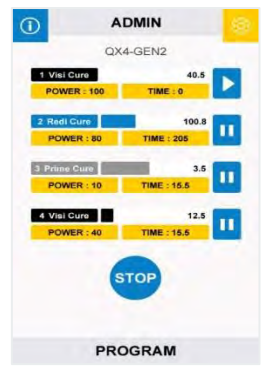

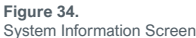

| QX4          | GEN2 Con | troller |
|--------------|----------|---------|
| Controller R | ev       | 0.1.0   |
| Front Panel  | Rev      | 1.0     |
| Senal NO     |          | QX123   |
| Software Re  | ev.      | QX123   |
|              | RUN HOUF | s       |
| Wand 1       | 999h     | RESET   |
| Wand 2       | 999h     | RESET   |
| Wand 1       | 999h     | RESET   |
| Wand 2       | 999h     | RESET   |
|              |          |         |

#### Reset the LED Head's Run Hours (Only in ADMIN Mode)

- 1. Press "RESET" to reset the LED run hours to 0 (Figure 34).
- 2. Press "Yes" to confirm. (Figure 35.)

Figure 35. Confirm to Reset Run Hours

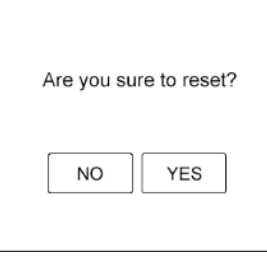

Note: Only clear the hours before you plug in a new LED head.

#### Check the Alarm Messages (Only in ADMIN Mode)

Press the Alarm Button (Figure 34) to check the history of alarm messages.

Only the controller and LED head over-temperature alarms can be reset.

Pressing the Reset Alarms Button (Figure 36) stops the unit's beeping and enables the LED head to run when the temperature is cold enough.

See "Alarm Messages Section" for alarm details.

| Alarm Me | essages                |  |
|----------|------------------------|--|
| <        | ALARMS                 |  |
| EM1      | Wand over temperature. |  |
|          |                        |  |
|          |                        |  |
|          |                        |  |
|          |                        |  |
|          |                        |  |
|          |                        |  |
|          | RESET ALARMS           |  |

Figure 36.

### **Cleaning & Maintenance**

### LED Head Optic Lens

Based on the cleanliness of your operating environment, establish a schedule for cleaning the LED-head lenses. When cleaning is required, shut the unit down and allow it to cool. When cool, clean the surfaces of the lenses with a clean, lint-free cloth.

### Alarm Messages

The controller has 6 kinds of alarms to stop the machine. Each kind has its own error messages on the alarms screen.

Once a fault triggers the alarm, the LCD display switches to the cool-down screen (Figure 37). All the outputs are disabled and the controller beeps.

In ADMIN mode, you can enter the ALARMS window by pressing the red alarm icon.

Or you can power off the controller, then power up to enter the system information screen for it. (Figure 34)

Only the ADMIN mode has rights to check and reset alarms. The PRODUCTION mode has no rights to check or reset the alarms.

The user in the PRODUCTION mode should report alarms to the administrator immediately.

When the administrator arrives, the device should be powered off first.

After checking the connections and power, the administrator should check the alarm messages in the system information window. Then, the administrator should follow the suggestions in LCD error message indication to find solution.

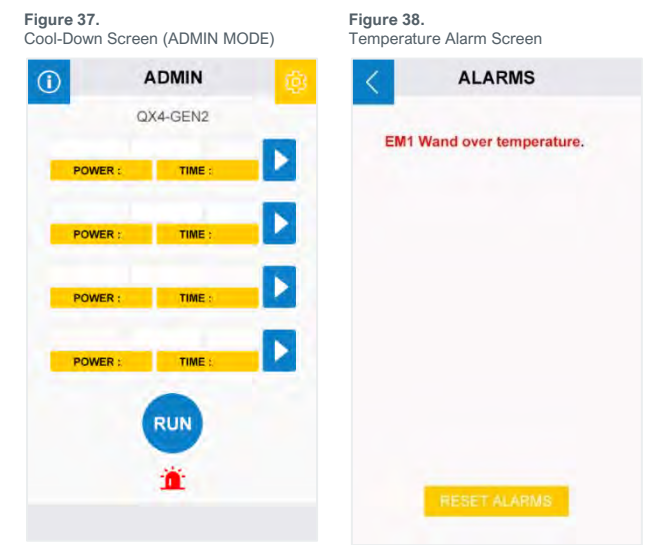

### Table 1.LCD Alarm Message Indication

| Message in Alarm                               | Trigger Condition                                                       | Suggestions                                                                                                    |
|------------------------------------------------|-------------------------------------------------------------------------|----------------------------------------------------------------------------------------------------|
| Ctrl Over Temperature.                         | The QX4_V2.0 controller internal temperature is<br>higher than maximum. | <ul> <li>The ambient temperature around the controller should not exceed 40°C.</li> <li>Check the controller's ventilation to cool down it.</li> </ul>     |
| EM x(1,2,3,4) wand not installed.              | The LED head is not connected correctly.                                | Check the connections of the LED heads and reinstall the LED heads.                                                                                        |
| Ctrl Voltage abnormal.                         | The input voltage is too low.                                           | Check the power input connection and power adapter.                                                                                                    |
| EM x(1,2,3,4) wand over temperature $_{\circ}$ | The LED PCB temperature is over 69°C                                    | <ul> <li>The ambient temperature around the LED<br/>Heads should not exceed 40°C</li> <li>Check the LED heads' ventilation to cool<br/>down it.</li> </ul> |
| EM x(1,2,3,4) wand over current.               | The LED head's output current is over<br>maximum.                       | Contact Dymax for technical support.                                                                                                    |
| EM x(1,2,3,4) wand output not match setting.   | The LED head's output current is 0A.                                    | Contact Dymax for technical support.                                                                                                    |

# Troubleshooting

#### Table 2.

Troubleshooting Chart for BlueWave LED QX4 V2.0

| Ducklass                                                                                                    | Descible Course                                         | Operation Action                                                                                                    |
|----------------------------------------------------------------------------------------------------|---------------------------------------------------------|----------------------------------------------------------------------------------------------------|
| Problem                                                                                                    | Possible Cause                                          | Corrective Action                                                                                                    |
| BlueWave QX4 V2.0 does not                                                                                                    | Power cord not plugged in or<br>damaged                 | Check power connection and condition at power supply<br>"brick" and controller.                                           |
| power up                                                                                                    | No electrical power at<br>receptacle                    | Test receptacle for power.                                                                                                |
| BlueWave QX4 V2.0 powers up<br>but the LED head does not<br>produce light                                                                      | LED intensity adjustment set to 0%                      | Increase LED intensity setting.                                                                                           |
|                                                                                                    | Interface cable connections<br>loose or damaged         | Check connections and condition of interface cable.                                                                       |
|                                                                                                    | LED head is not connected to the correct port/channel   | Verify that the head is connected to the desired<br>port/channel.                                                         |
| BlueWave QX4 V2.0 is<br>operating normally, and the<br>head suddenly stops producing<br>light. The controller beeps. The<br>LCD display locks. | Over temperature alarms                                 | Follow the error messages section to handle.                                                                              |
| LED head provides only low-                                                                                                    | LED intensity adjustment set to<br>minimum              | Increase LED intensity setting.                                                                                           |
|                                                                                                    | Contaminated/dirty lens optics                          | Clean the surface of the lens.                                                                                            |
|                                                                                                    | Footswitch not connected                                | Connect footswitch.                                                                                                    |
| Footswitch does not function                                                                                                    | Footswitch is not connected to the correct port/channel | Verify that the footswitch is connected to the desired port/<br>channel.                                                  |
|                                                                                                    | Footswitch defective                                    | Activate unit using the front control panel. Replace the<br>footswitch if the unit operates from the front control panel. |

## Spare Parts and Accessories

| Item                                                                                                    | Part Number |  |  |  |
|----------------------------------------------------------------------------------------------------|-------------|--|--|--|
| Key System Components                                                                                                    |             |  |  |  |
| AC Power Adapter                                                                                                    | 84103       |  |  |  |
| Controller NA Cord                                                                                                    | 88824       |  |  |  |
| Controller No Cord                                                                                                    | 88825       |  |  |  |
| Controller Asia Power Cord                                                                                                    | 88823       |  |  |  |
| Footswitch (Optional)                                                                                                    | 84124       |  |  |  |
| LED Heads, 1.0 meter                                                                                                    |             |  |  |  |
| RediCure 365 nm                                                                                                    | 88807       |  |  |  |
| PrimeCure 385 nm                                                                                                    | 88808       |  |  |  |
| VisiCure 405 nm                                                                                                    | 88809       |  |  |  |
| Lens, Focusing                                                                                                    |             |  |  |  |
| ø3 mm, Spot                                                                                                    | 81205       |  |  |  |
| ø5 mm, Spot                                                                                                    | 81206       |  |  |  |
| ø8 mm, Spot                                                                                                    | 81207       |  |  |  |
| Angle Adapters                                                                                                    |             |  |  |  |
| 90° Angle Adapter for LED Head                                                                                                    | 81209       |  |  |  |
| Extension Cables                                                                                                    |             |  |  |  |
| Connection Cable, 1.0 M Extension                                                                                                    | 84125       |  |  |  |
| Connection Cable, 2.0 M Extension                                                                                                    | 84127       |  |  |  |
| Power Cords                                                                                                    |             |  |  |  |
| Power Cord, North America                                                                                                    | 84123       |  |  |  |
| Power Cord, China                                                                                                    | 84104       |  |  |  |
| PLC                                                                                                    |             |  |  |  |
| Controller Terminal                                                                                                    | 84116       |  |  |  |
| Personal Protection Equipment                                                                                                    |             |  |  |  |
| Protective Goggles — Green                                                                                                    | 35286       |  |  |  |
| Protective Goggles — Gray (standard model included with unit)                                                                                                    | 84126       |  |  |  |
| Face Shield                                                                                                    | 35186       |  |  |  |
| Radiometer                                                                                                    |             |  |  |  |
| Dymax ACCU-CAL™ 50-LED Radiometer (spot)                                                                                                    | 40505       |  |  |  |
| BlueWave QX4 Adapter Upgrade Kit<br>(For customers who already own an ACCU-CAL 50-LED radiometer)<br>Includes the integrated optic adapter, upgraded internal software, & calibration.<br>Note: Your ACCU-CAL 50-LED must be returned to Dymax for programming. | 42218       |  |  |  |
| Stands And Protection                                                                                                    |             |  |  |  |
| QX4 V2.0 Mounting Clamp Set (including 81016)                                                                                                    | 88821       |  |  |  |
| Mounting Clamp Extend Rod Kit                                                                                                    | 88822       |  |  |  |
| 3-Sided Acrylic Shield                                                                                                    | 81016       |  |  |  |

### Specifications

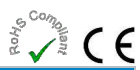

| Property              | Specification                                       |                         |                        |
|-----------------------|-----------------------------------------------------|-------------------------|------------------------|
| LED Head              | RediCure                                            | PrimeCure               | VisiCure               |
| Part Number           | 88807                                               | 88808                   | 88809                  |
| Intensity Output*     | 16.9 W/cm <sup>2</sup>                              | 22.9 W/cm <sup>2</sup>  | 22.0 W/cm <sup>2</sup> |
| Output Frequency      | 365 nm                                              | 385 nm                  | 405 nm                 |
| Power Supply Input    | 100-240 V ~ 1 A, 50/60 Hz                           |                         |                        |
| LED Timer             | 0.1 to 999 seconds                                  |                         |                        |
| LED Activation        | Footswitch, front panel, or PLC                     |                         |                        |
| Cooling               | Natural convection                                  |                         |                        |
| Controller Dimensions | 147.5 mm x 93.5 mm x 137.4 mm (D x W x H)           |                         |                        |
| LED Head Dimensions   | See Figure 40                                       |                         |                        |
| Weight                | Controller: 2.2 lbs. [1. kg] / Head: 4.6 oz [130 g] |                         |                        |
| Unit Warranty         | 1 year from purchase date                           |                         |                        |
| Operating Environment | 10 - 40°C, 0-80% relative h                         | umidity, non-condensing |                        |

\*Measured with 3-mm lens using Dymax ACCU-CAL™ 50-LED Radiometer, in spot mode at a distance of 5 mm.

Figure 39. BlueWave QX4 V2.0 Spectral Output

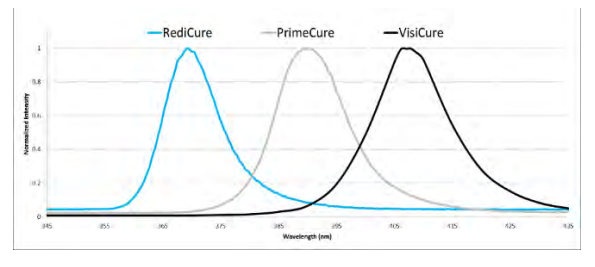

#### Figure 40.

Dimensions - LED Heads (PN:88807/88808/88809)

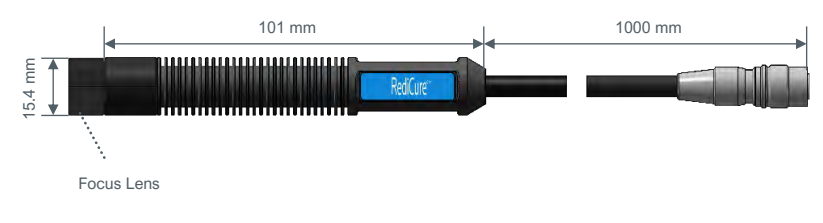

Figure 41. Focus Lens Dimensions

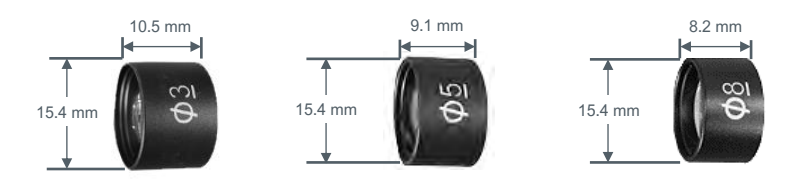

Figure 42. Dimensions – Controller (PN: 88806)

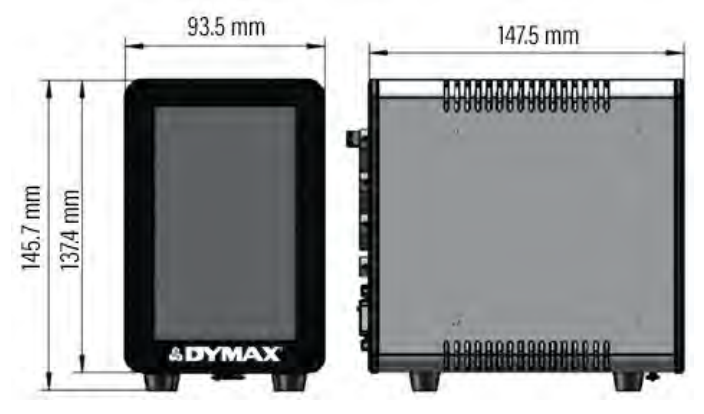

Figure 43. LED Head Mounting Stand (PN: 88821)

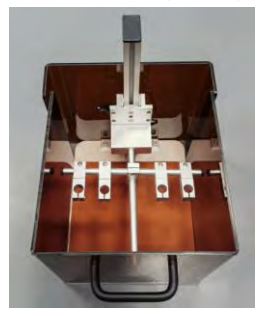

### Declaration of Conformity

#### Figure 44.

Declaration of Conformity - CE

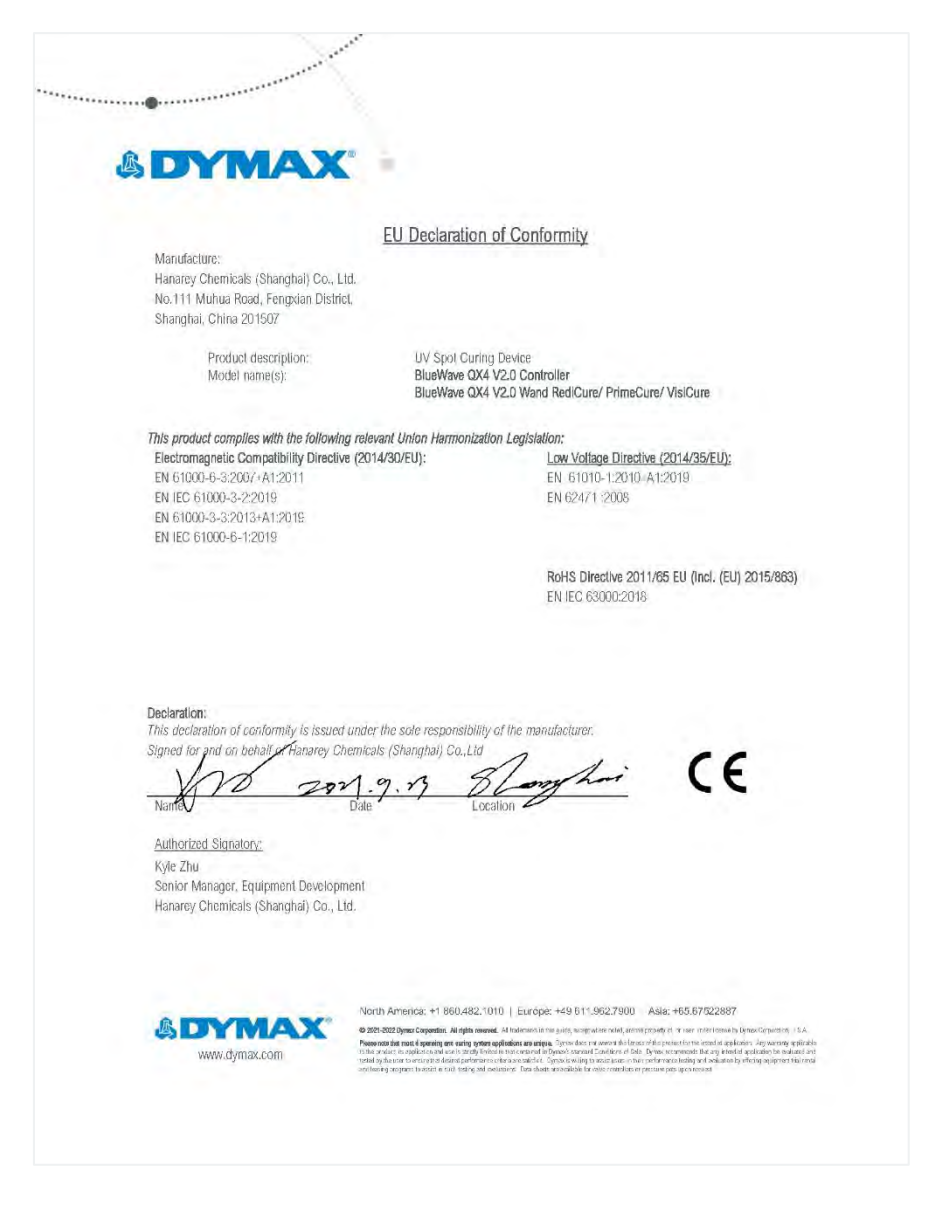

#### Figure 45. Declaration of Conformity – UK CA

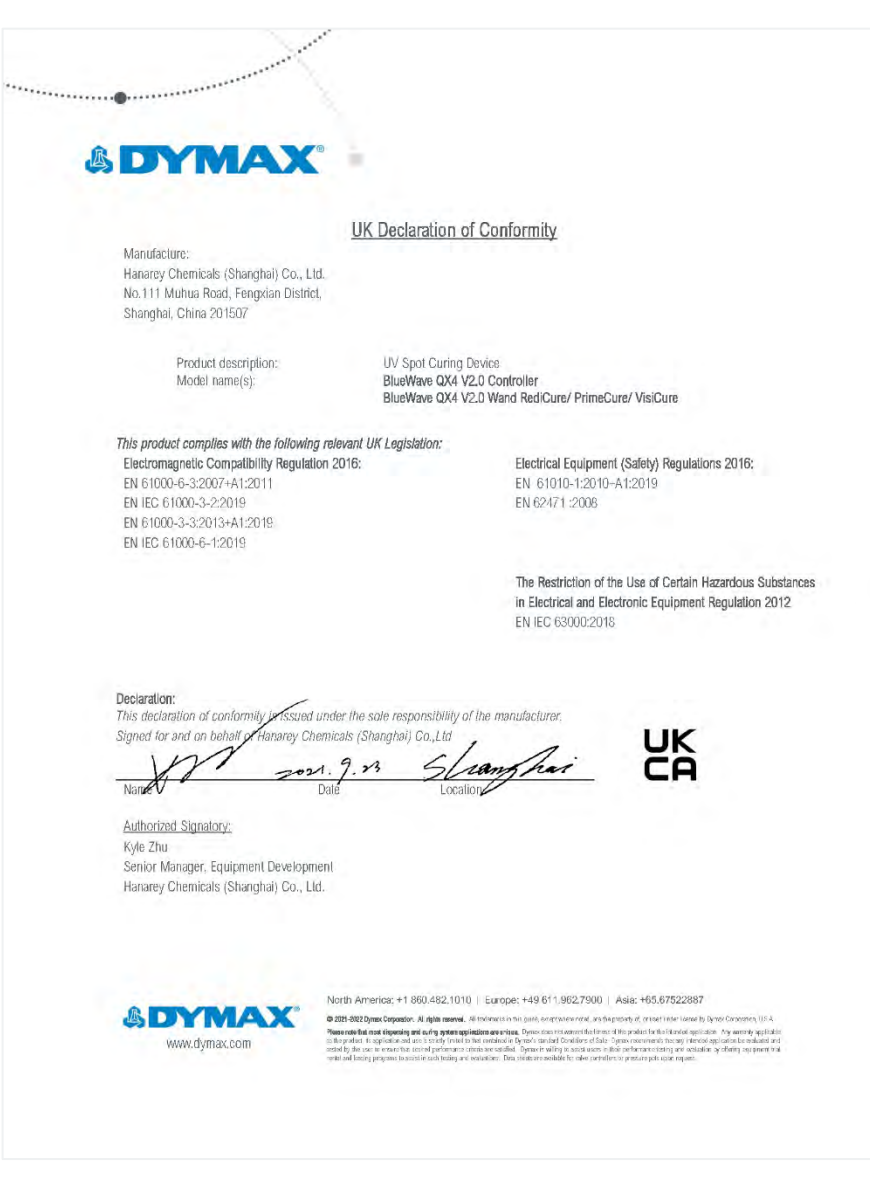

### Warranty

From date of purchase, Dymax Corporation offers a one-year warranty against defects in material and workmanship on all system components with proof of purchase and purchase date. Unauthorized repair, modification, or improper use of equipment may void your warranty benefits. The use of aftermarket replacement parts not supplied or approved by Dymax Corporation, will void any effective warranties, and may result in damage to the equipment.

**IMPORTANT NOTE:** DYMAX CORPORATION RESERVES THE RIGHT TO INVALIDATE ANY WARRANTIES, EXPRESSED OR IMPLIED, DUE TO ANY REPAIRS PERFORMED OR ATTEMPTED ON DYMAX EQUIPMENT WITHOUT WRITTEN AUTHORIZATION FROM DYMAX. THOSE CORRECTIVE ACTIONS LISTED ABOVE ARE LIMITED TO THIS AUTHORIZATION.

### Index

ADMIN Mode, 10 Alarms, 18 Back Panel Controls, 7 Connections, 8 Declaration of Conformity, 23 Features and Benefits, 5 Focusing Lenses, 9 Front LCD Panel, 6 Help & Support, 4 LED Heads. 9 Lens Cleaning, 18 Operation, 10 PLC. 12 Inputs, 14 Outputs, 14 Wiring, 15 Product Overview. 5

Production Mode, 11 Safety, 4 Settinas. 16 Brightness, 16 Language, 16 Password, 17 User Settings, 16 Setup, 8 Spare Parts & Accessories, 20 Specifications, 21 Dimensions, 21 Spectral Output, 21 System Information, 17 Troubleshooting, 19 Unpacking, 8 Validation, 6 Warranty, 25

#### Manufacturer

Hanarey Chemicals (Shanghai) Co.; Ltd. No.111 Muhua Road, Fengxian District, Shanghai, China 201507

#### Sales

#### Representatives

| North America:           | Europe:                     | United Kingdom:          | Asia & Pacific:                  |
|--------------------------|-----------------------------|--------------------------|----------------------------------|
| Dymax<br>Corporation     | Dymax Europe<br>GmbH        | Kelvin Westscott         | Dymax Asia Pacific Pte<br>Ltd    |
| 318 Industrial<br>Lane   | Kasteler Str. 45            | 1b Hunts Grove<br>Drive, | Block 5008, Ang Mo Kio<br>Ave 5, |
| Torrington, CT<br>06790, | Geb. G359                   | Hardwick,<br>Gloucester, | #05-03, Techplace                |
| USA                      | Wiesbaden,<br>Germany 65203 | Gloucestershire, GL2     | Singapore 569874                 |
|                          |                             | 4BH United Kingdom       |                                  |

#### Note:

Hanarey global sales representatives take the obligations of importers also.

North America: +1 860.482.1010 | Europe: +49 611.962.7900 | Asia: +65.67522887 © 2021-2023 Dymax Corporation. All rights reserved. All trademarks in this guide, except where noted, are the property of, or

© 2021-2023 Dymax Corporation. All rights reserved. All trademarks in this guide, except where noted, are the property of, or used under license by Dymax Corporation, U.S.A.

The data contained in this bulletin is of a general nature and is based on laboratory test conditions. Dymax Europe GmbH does not warrant the data contained in this bulletin. Any warranty applicable to products, its application and use is strictly limited to that contained in Dymax Europe GmbH General Terms and Conditions of Sale published on our website. Dymax Europe GmbH does not assume any responsibility for test or performance results obtained by users. It is the user's responsibility to determine the suitability for the product application and purposes and the suitability for use in the user's intended manufacturing apparatus and methods. The user should adopt such precautions and use guidelines as may be reasonably advisable or necessary for the protection of property and persons. Nothing in this bulletin shall act as a representation that the product use or application value and Europe GmbH recommends that each user adequately test its proposed use and application of the products before actual repetitive use, using the data contained in this bulletin as a general guide. MAN11201\_31/2024

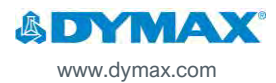

#### Hersteller

Hanarey Chemicals (Shanghai) Co.; Ltd. No.111 Muhua Road, Fengxian District, Shanghai, China 201507

|                            |                             | 4BH United Kingdom                |                                  |
|----------------------------|-----------------------------|-----------------------------------|----------------------------------|
| ASU                        | Wiesbaden,<br>Germany 65203 | Gloucestershire, GL2              | 5ingapore 569874                 |
| Torrington, CT<br>06790,   | Geb. G359                   | Hardwick,<br>Gloucester,          | #05-03, Techplace                |
| 18 Industrial<br>בane      | Kasteler Str. 45            | 1b Hunts Grove<br>Drive,          | Block 5008, Ang Mo Kio<br>Ave 5, |
| Corporation<br>Corporation | GmbH<br>Dymax Europe        | Kelvin Westscott                  | Dymax Asia Pacific Pte<br>Ltd    |
| Vordamerika:               | Europa:                     | <u>Vereinigtes</u><br>Königreich: | <u>Asien &amp; Pazifik:</u>      |
| Handelsvertreter           |                             |                                   |                                  |

#### Bitte beachten:

Handelsvertreter des Herstellers nehmen auch die Verpflichtungen als Importeure wahr.

78852270.20+ :siza | 0007.200.110 e4+ :90101 = | 0101.284.008 f+ :soinemetra in the size here of the size here and a size here and a size

© 2021-2023 Dymax Corporation. All rights reserved. All trademarks in this guide, except where noted, are the property of, or used under license by Dymax Corporation, U.S.A.

The data contained in this bulletin is of a general nature and is based on laboratory test conditions. Dymax Europe GmbH does not warrant the data contained in this bulletin is of a general nature and is based on laboratory test conditions. Dymax Europe GmbH does not warrant the data contained in this bulletin. Any warranty applicable to products, its application and use is strictly limited to that contained in Dymax Europe GmbH's General Terms and Conditions of Sale published on our website. Dymax Europe GmbH does not secure any responsibility for the product application and use to strictly the determine the autability for the product application and use user's intended manufacturing apparatus and perpose and the suitability for use in the user's intended manufacturing apparatus and of property and percens. Unting a does not second adopt such the product application will not infinite a path data and purposes and the suitability for use in the user's intended manufacturing apparatus and perfords. The user should adopt such precautions and use guidelines as may be reasonably advisable or necessary for the production of the production of the production of the production and use guidelines as may be reasonably advisable or necessary for the production of the production and use guidelines as may be reasonably advisable or necessary for the production of the production of the production and the suitability for the product use or application will have a detended manufacturing apparatus and perfords. The user should adopt such that Dymax Corporation or act as a grant of license under any Dymax Corporation Path at the product use or application willing act as a grant of license under any Dymax Corporation Path at a grant of license under any Dymax Corporation Path at the user's under any Dymax Corporation or act as a grant of license under any Dymax Corporation rest. Dymax Corporation or act as a grant of license under any Dymax Corporation rest. Dymax Corporation or act as a grant of license under any Dymax Corporatio

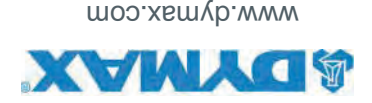

# Gewährleistung

Die Dymax Corporation bietet ab Kaufdatum (unter Vorlage der mit Datum versehenen Rechnung) eine einjährige Garantie auf Material- und Verarbeitungsfehler bei allen Systemkomponenten. Bei nicht genehmigten Reparaturen, Änderungen oder unsachgemäßem Gebrauch der Geräte können die Garantieleistungen erlöschen. Die Verwendung von Ersatzteilen, die nicht von der Dymax Corporation geliefert oder genehmigt wurden, hat das Erlöschen der Garantieleistungen zur Folge und kann zu Schäden an der Ausrüstung führen.

**WICHTIGER HINWEIS:** DIE DYMAX CORPORATION BEHÅLT SICH DAS RECHT VOR, JEGLICHE AUSDRÜCKLICHE ODER STILLSCHWEIGENDE GEWÄHRLEISTUNG AUFGRUND VON REPARATUREN, DIE OHNE SCHRIFTLICHE UNGÜLTIG ZU ERKLÄREN. DIE OBEN AUFGEFÜHRTEN KORREKTURMASSNAHMEN SIND AUF DIESE GENEHMIGUNG BESCHRÄNKT.

### xəpul

Vorderes LCD-Bedienfeld, 7 Validierung, 6 Spektralleistung, 22 Abmessungen, 22 Technische Daten, 22 Systeminformationen, 18 Verdrahtung, 16 Cl ,9gngange, 15 Ausgange, 15 SPS, 13 Sicherheit, 4 Produktionsmodus, 12 Merkmale und Vorteile, 5 Linsen-Reinigung, 19 LED-Köpfe, 10 Konformitätserklärung, 24

Hilfe & Unterstützung, 4 Fokussierlinsen, 10 Fehlerbehebung, 20 Ersatzteile und Zubehör, 21 Entfernen der Verpackung, 9 Sprache, 17 Passwort, 18 Tf, ji9keit, 17 Senutzereinstellungen, 17 ∑î ,nstellungen, 17 Einrichtung, 9 Ff, deinteB, 11 Bedienelemente an der Rückseite, 8 Anschlüsse, 9 er ,em slarme, 19 11, eboM VIMGA

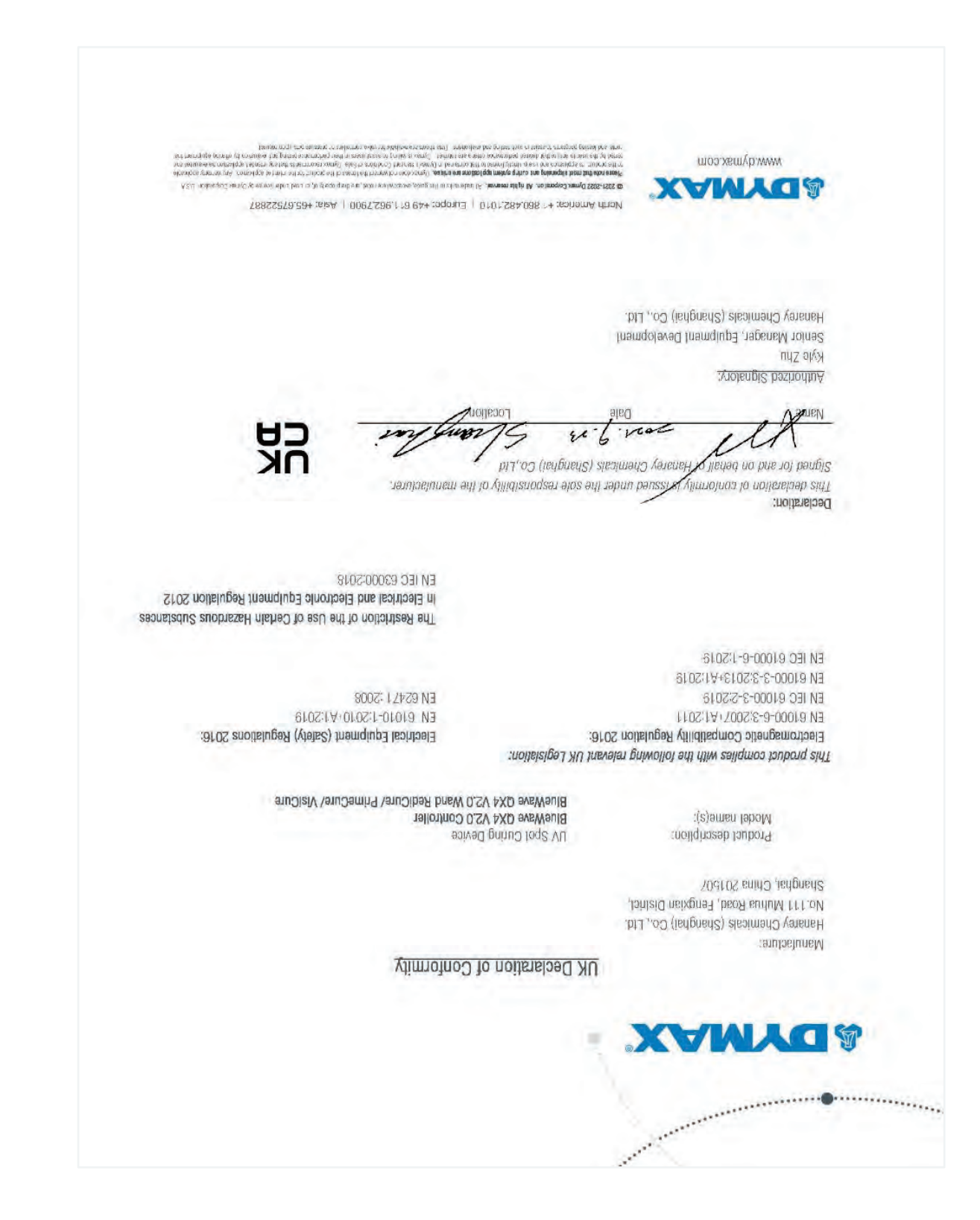

# Konformitätserklärung

**Abbildung 44.** Konformitätserklärung – CE

| TSU Protocycle Constraints and the state of the state of                                                                                                    |                                                                                                    |
|----------------------------------------------------------------------------------------------------|----------------------------------------------------------------------------------------------------|
| žignalory:<br>ager. Equipment Development<br>emicals (Shanghai) Co., Ltd.                                                                                                    | Authotized S<br>Kyle Zhu<br>Senior Mans<br>Senior Mansey Che                                                                                                    |
| a on behalf of fasted under the sole responsibility of the manufacturer.                                                                                                    | Declaration:<br>Signed for and<br>Signed for and<br>Declaration                                                                                                    |
|                                                                                                    |                                                                                                    |
| (CaRtatoc (113), Ion () 113 astrtoc evitaer(0,24og                                                                                                    |                                                                                                    |
| compiles with the following relevant Union Harmonization Legislation:<br>Low Voltage Directive (2014/35/FU):<br>Hartic Compatibility Directive (2014/35/FU):<br>Hartic Compatibility Directive (2014/35/FU):<br>Hartic                                                   | EN IEC 0100<br>EN 01000-3<br>EN IEC 0100<br>EN 0100-0<br>Electromadu<br>Litis broatest                                                                                                    |
| Todal description:       UV Spot Curing Device         Addel name(s):       BlueWave QX4 V2.0 Controller         Addel name(s):       BlueWave QX4 V2.0 Wand Redicure/ PrimeCure/ VisiCure         Addel name(s):       BlueWave QX4 V2.0 Controller         Addel name(s):       BlueWave QX4 V2.0 Vand Redicure/ PrimeCure/ VisiCure         Addel name(s):       Ext 65101-1:2010-A1:2019         Addel name(s):       Ext 65101-1:2016-A1:2019         Addel name(s):       Ext 65101-1:2016-A1:2019         Addel name(s):       Ext 65101-1:2016-A1:2019         Addel name(s):       Ext 65101-1:2016         Addel name(s):       Ext 65101-1:2010         Addel name(s):       Ext 65101-1:2016         Addel name(s):       Ext 65101-1:2016         Addel name(s):       Ext 65101         Addel name(s):       Ext 65101         Addel name(s):       Ext 65101         Addel name(s):       Ext 65101         Addel name(s):       Ext 65101         Addel name(s):       Ext 65101         Addel name(s):       Ext 65101         Addel name(s):       Ext 65101         Addel name(s):       Ext 65101         Addel name(s):       Ext 65101         Addel name(s):       Ext 65101         Addel name(                                                                                                    | EN IEC 0100<br>EN IEC 0100-3<br>EN IEC 0100-0<br>El 0100-0<br>El eccuandu<br>Jula buadact o<br>M                                                                                                    |
| 2:<br>emicals (Shanghai) Co., L1d.<br>ina 201507<br>ina 201507<br>indet name(s):<br>BlueWave OX4 V2.0 Controller<br>compiles with the following relevant Union Harmonization Legislation:<br>BlueWave OX4 V2.0 Controller<br>compiles with the following relevant Union Harmonization Legislation:<br>BlueWave OX4 V2.0 Controller<br>EN 654/1 :2010-1:2010-1:2010-1:2019<br>EN 654/1 :2005<br>EN 654/1 :2005<br>EN 654/1 :2005<br>EN 654/1 :2005<br>EN 654/1 :2005<br>EN 654/1 :2005<br>EN 654/1 :2005<br>EN 654/1 :2019<br>EN 654/1 :2010-1:2010-1:2005-1:2010-1:2010-1:2010-1:2005-1:2010-1:2010-1:2010-1:2005-1:2010-1:2010-1:20                                                                                  | Manufacture<br>Hanarey Chr<br>Mo.111 Mut<br>Shanghai, C<br>Flectromagn<br>EN IEC 6100<br>EN IEC 6100<br>EN IEC 6100<br>EN 1EC 6100<br>EN 1EC 6100                                                                                                    |
| EU Declaration of Conformity<br>amicals (Shanghal) Co., L1d.<br>amicals (Shanghal) Co., L1d.<br>amicals (Shanghal) Co., L1d.<br>amicals (Shanghal) Co., L1d.<br>amicals (Shanghal) Co., L1d.<br>amicals (Shanghal) Co., L1d.<br>BlueWave OX4 V2.0 Controller<br>amical escription:<br>Duy Spol Cuning Davies<br>BlueWave OX4 V2.0 Controller<br>BlueWave OX4 V2.0 Controller<br>BlueWave OX4 V2.0 Cont   | EN IEC 6100<br>EN IEC 6100<br>EN IEC 6100<br>EN IEC 6100<br>EN IEC 6100<br>El 61000-8<br>EN 1000-8<br>EN 1000-8<br>Busublasi' C<br>busublasi' C<br>busublasi' C<br>busublasi' C<br>busublasi' C<br>busublasi' C<br>busublasi' C<br>busublasi' C<br>busublasi<br>Busublasi' C<br>busublasi<br>Busublasi<br>Busublas |
| EU Declaration of Conformity<br>amicals (Shanghal) Co., Ltd.<br>BlueWave OX4 V2.0 Controller<br>fodel name(s)<br>roduel description:<br>DV Spol Cuning Device<br>BlueWave OX4 V2.0 Controller<br>Podel name(s)<br>BlueWave OX4 V2.0 Controller<br>BlueWave OX4 V2.0 Controller<br>BlueWave OX4 V2.0 Cont | EN IEC 6100<br>EN IEC 6100<br>EN IEC 6100<br>EN IEC 6100<br>El 61000-6<br>El 61000-6<br>Ulta broatet d<br>Masurasch Cho<br>Masurasch Cho<br>M                                                                                                    |

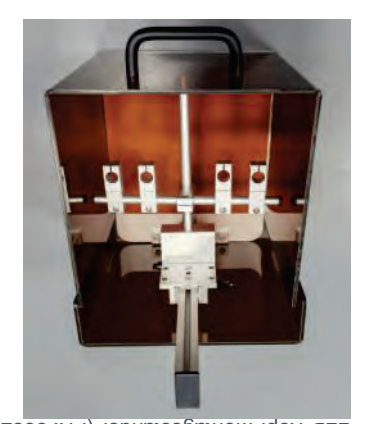

LED-Kopf-Montageständer (PU: 88821) .64 gnubliddA

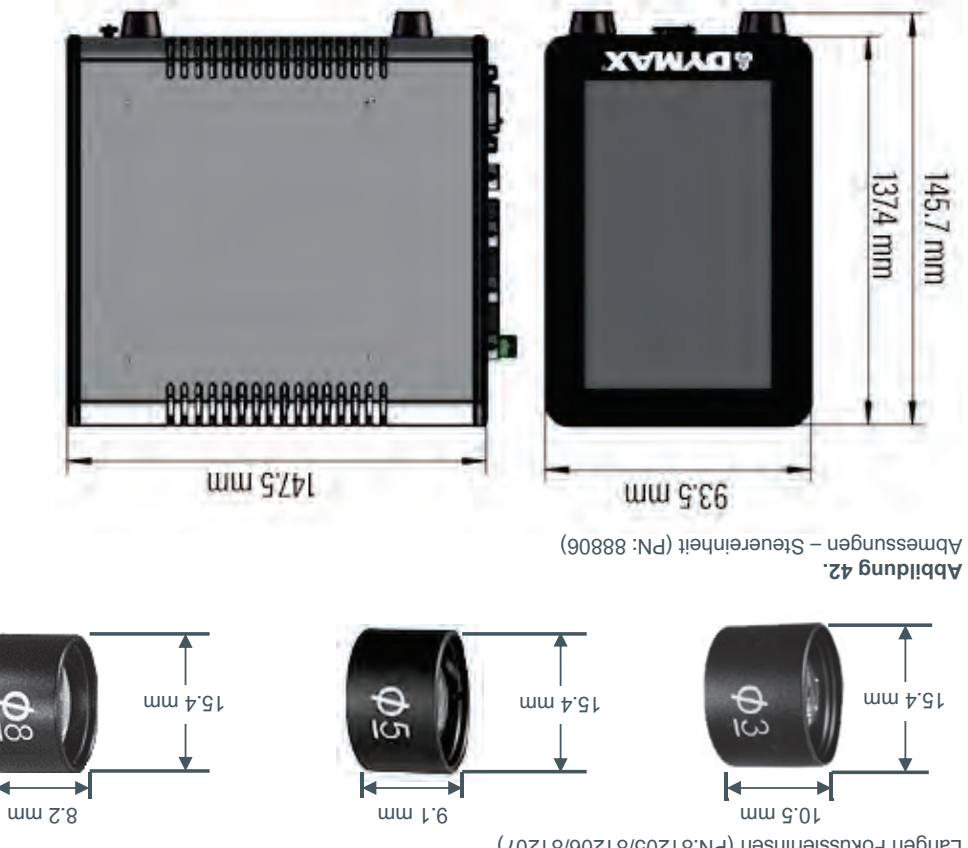

H

Längen Fokussierlinsen (PN:81205/81206/81207) .14 gnubliddA

# Technische Daten

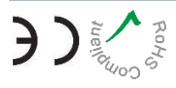

|                           | utteuchte, nicht kondensierend | 10 - 40°C, 0~80% relative 11 | Betriebsumaebuna             |
|---------------------------|--------------------------------|------------------------------|------------------------------|
| 1 Jahr ab Kaufdatum       |                                | Gerätegarantie               |                              |
|                           | / Kopf: 4,6 Unsen [130 g]      | Steuerung: 2,2 Pfund [1 kg]  | 5ewicht                      |
|                           |                                | .04 gnubliddA ədəi2          | łqoA-D3J negnussemdA         |
|                           | (H x 8 x T) mm ‡               | ۶,75۴ x mm 3,59 x mm 3,74۲   | tiərinereneten Steuereinheit |
|                           |                                | Natürliche Konvektion        | bunldüð                      |
|                           | Sr SPS                         | Fußschalter, Gerätefront ode | LED-Aktivierung              |
| 0,1 bis 999 Sekunden      |                                | nəbnuyə2 699 sid 1,0         | LED-Timer                    |
| 100-240 V ~ 1 A, 50/60 Hz |                                | Eingang Netzteil             |                              |
| mn 20 <del>1</del>        | 385 mm                         | 39£ mn                       | zneupertegangsnA             |
| 22.0 W/cm <sup>2</sup>    | 22.9 W/cm <sup>2</sup>         | <sup>s</sup> mo\W 9.91       | *jäjisnəjnl ənədəpəpdA       |
| 60888                     | 80888                          | 20888                        | Artikelnr.                   |
| VisiCure                  | PrimeCure                      | RediCure                     | LED-Kopf                     |
|                           |                                | Spezifikation                | fishornegia                  |

\*Gemessen mit einer 3-mm-Linse mit dem Dymax ACCU-CAL<sup>TM</sup> 50-LED Radiometer im Punktstrahlbetrieb bei einem Abstand von 5 mm.

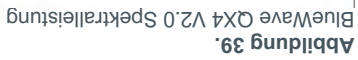

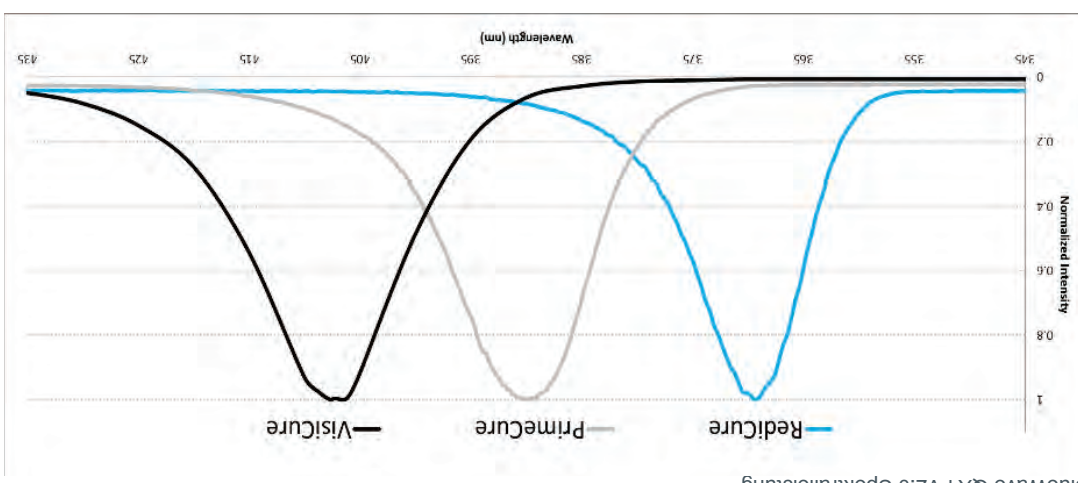

#### (P0888/80888/70888:N9) əfqöh-DED-Köpfe (P0888/80888/8088) .04 gnubliddA

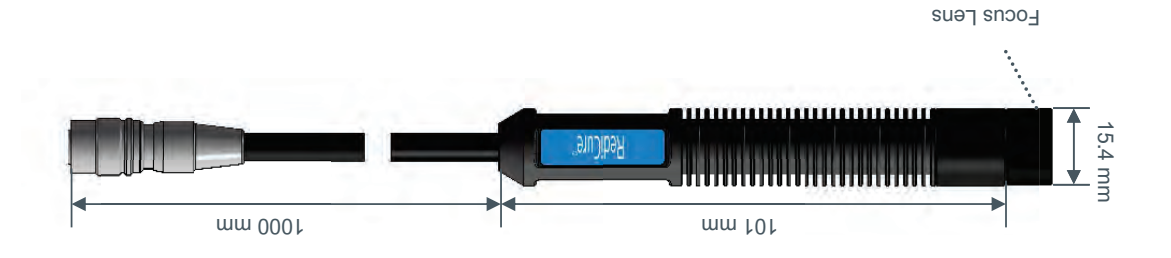

# Ersatzteile und Zubehör

| 91018       | Dreiseitige Acrylabschirmung                                                                                                    |
|-------------|----------------------------------------------------------------------------------------------------|
| 88822       | Anschlussklemme                                                                                                    |
| 88821       | Montageklemmen-Set                                                                                                    |
|             | Ständer und Schutz                                                                                                    |
| 42218       | BlueWave QX4 Adapter-Umrüstungskit<br>(Für Kunden, die bereits über ein ACCU-CAL 50-LED Radiometer verfügen)<br>Umfasst den integrierten optischen Adapter, aktualisierte interne Software und Kalibrierung.<br>Hinweis: Ihr ACCU-CAL 50-LED muss zur Programmierung an Dymax zurückgeschickt werden. |
| 40202       | Dymax ACCU-CAL <sup>m</sup> 50-LED Radiometer (Punktstrahler)                                                                                                    |
|             | Radiometer                                                                                                    |
| 32582       | Schutzbrille - Grau (Standardausführung, im Lieferumfang des Gerätes enthalten)                                                                                                    |
| 42654       | Schutzbrille — Orange (für 405 mm)                                                                                                    |
|             | Persönliche Schutzausrüstung                                                                                                    |
| 91148       | Steckverbinderklemme                                                                                                    |
|             | SPS                                                                                                    |
| 14919       | Netzkabel GB                                                                                                    |
| 61639       | Netzkabel Europa                                                                                                    |
| 84123       | Netzkabel Nordamerika                                                                                                    |
|             | lədsystel                                                                                                    |
| 84127       | Anschlusskabel, 2,0 m Verlängerung                                                                                                    |
| 84125       | Anschlusskabel, 1,0 m Verlängerung                                                                                                    |
|             | Verlängerungskabel                                                                                                    |
| 81209       | 90°-Winkeladapter für LED-Kopf                                                                                                    |
|             | Winkeladapter                                                                                                    |
| 20218       | Ø 8 mm, Punktstrahler                                                                                                    |
| 81206       | Ø 5 mm, Punktstrahler                                                                                                    |
| 81202       | Ø 3 mm, Punktstrahler                                                                                                    |
|             | Linse, Fokussier                                                                                                    |
| 60888       | mn 304 anDisiV                                                                                                    |
| 80888       | PrimeCure 385 nm                                                                                                    |
| 20088       | RediCure 365 nm                                                                                                    |
|             | LED-Köpfe, 1,0 Meter                                                                                                    |
| 84124       | Fußschalter (optional)                                                                                                    |
| 88825       | Steuereinheit ohne Kabel                                                                                                    |
| 84103       | Wechselstrom-Netzadapter                                                                                                    |
|             | Wichtige Systemkomponenten                                                                                                    |
| Teilenummer | Artikel                                                                                                    |

#### **Tabelle 1.** Alarmmeldung im LCD-Displa

| Vorschläge                                                   | BungnibədəsölsuA                              | llstmrslA mi gnubleM               |
|--------------------------------------------------------------|-----------------------------------------------|------------------------------------|
| <ul> <li>Die Umgebungstemperatur rund um die</li> </ul>      | Die interne Temperatur der QX4_V2.0           | Ctrl Over Temperature.             |
| Steuerung sollte 40 °C nicht überschreiten.                  | Steuerung ist höher als der maximal zulässige |                                    |
|                                                              | Wert.                                         |                                    |
| <ul> <li>Die L</li></ul>                                     |                                               |                                    |
| diese abzukühlen.                                            |                                               |                                    |
| Überprüfen Sie die Anschlüsse der LED-Köpfe                  | Der LED-Kopf ist nicht korrekt angeschlossen. | .bəllstani ton bnsw (4,2,2,1) x M3 |
| und setzen Sie die LED-Köpfe wieder ein.                     |                                               |                                    |
| Überprüfen Sie den Stromanschluss und den                    | Die Eingangsspannung ist zu niedrig.          | Ctrl Voltage abnormal.             |
| Netzadapter.                                                 |                                               |                                    |
| <ul> <li>Die Umgebungstemperatur rund um die LED-</li> </ul> | Die Temperatur des LED-PCB übersteigt 69°C.   | EM x (1,2,3,4) wand over           |
| Köpte sollte 40 °C nicht überschreiten                       |                                               | temperature                        |
|                                                              |                                               |                                    |
| <ul> <li>Die L</li></ul>                                     |                                               |                                    |
| um diese abzukühlen.                                         |                                               |                                    |
| Kontaktieren Sie den Dymax Kundendienst, um                  | Der Ausgangsstrom des LED-Kopfs liegt über    | EM x (1,2,3,4) wand over current.  |
| technischen Support zu erhalten.                             | dem Maximum.                                  |                                    |
| Kontaktieren Sie den Dymax Kundendienst, um                  | Der Ausgangsstrom des LED-Kopfes beträgt 0    | ton tugtuo bnsw (4,2,1) x M3       |
|                                                              |                                               |                                    |

# Fehlerbehebung

match setting.

Tabelle Zur Fehlerbehebung – BlueWave LED QX4 V2.0 Tabelle zur Fehlerbehebung – BlueWave LED QX4 V2.0

.Α

| Korrekturmaßnahme                                                                                                    | Mögliche Ursache                                                         | Problem                                                                                                    |  |
|----------------------------------------------------------------------------------------------------|--------------------------------------------------------------------------|----------------------------------------------------------------------------------------------------|--|
| Netzanschluss und Zustand des Netzteils ("Brick") und der<br>Steuereinheit prüfen.                                                                         | Netzkabel nicht eingesteckt<br>oder beschädigt                           | BlueWave QX4 V2.0 lässt sich                                                                                                    |  |
| Buchse auf Spannung prüfen.                                                                                                    | keine Versorgungsspannung                                                | nehtenschalten                                                                                                    |  |
| Erhöhen Sie die LED-Intensität.                                                                                                    | Intensität des LED-Kopfs auf<br>0% eingestellt.                          |                                                                                                    |  |
| Anschlüsse und Zustand des Schnittstellenkabels prüfen.                                                                                                    | Anschlüsse der<br>Schnittstellenkabel lose oder<br>beschädigt            | Die BlueWave QX4 V2.0<br>schaltet sich ein, aber der LED-<br>Kopf gibt kein Licht ab.                                                                                             |  |
| Stellen Sie sicher, dass der Kopf an den gewünschten<br>Eingang/Kanal angeschlossen ist.                                                                   | LED-Kopf ist nicht an den<br>richtigen Eingang/Kanal<br>angeschlossen    |                                                                                                    |  |
| Folgen Sie den Anweisungen im Abschnitt<br>"Fehlermeldungen".                                                                                              | 9mıslA-ıutsı9qm9tı9dÜ                                                    | Die BlueWave QX4 V2.0<br>funktioniert normal, und der<br>Kopf gibt plötzlich kein Licht<br>mehr ab. Die Steuerung gibt<br>einen Signalton aus. Das LCD-<br>Display wird gesperrt. |  |
| Erhöhen Sie die LED-Intensität.                                                                                                    | Die LED-Intensität ist auf<br>Minimum eingestellt                        | LED gibt nur Licht mit geringer<br>Intensität ab.                                                                                                    |  |
| Oberfläche der Glasscheibe reinigen.                                                                                                    | Verunreinigte/verschmutzte<br>Glasscheibe                                |                                                                                                    |  |
| Fußschalter anschließen.                                                                                                    | Fußschalter nicht<br>angeschlossen.                                      | -                                                                                                    |  |
| Sicherstellen, dass der Fußschalter mit dem gewünschten<br>Eingang/Kanal verbunden ist.                                                                    | Fußschalter ist nicht an den<br>richtigen Eingang/Kanal<br>angeschlossen | -<br>-<br>-                                                                                                    |  |
| Aktivieren Sie das Gerät über das vordere Bedienfeld.<br>Tauschen Sie den Fußschalter aus, wenn das Gerät über<br>das vordere Bedienfeld angesteuert wird. | Fußschalter defekt                                                       |                                                                                                    |  |

technischen Support zu erhalten.

### Alarmmeldungen prüfen (suboM-VIMOA mi nul)

Drücken Sie die Schaltfläche "Alarm" (Abbildung 34.), um die Historie der Alarmmeldungen zu überprüfen.

Nur die Übertemperaturalarme der Steuerung und des LED-Kopfs können zurückgesetzt werden.

Durch Drücken der Taste zum Zurücksetzen von Alarmen (Abbildung 36.) wird der Piepton des Geräts gestoppt, und der LED-Kopf wieder aktiviert, wenn die Temperatur niedrig genug ist.

."nəpnubləmmıslA, thindozdA mi əiZ nəbnit nəmıslA nəb uz elatəD

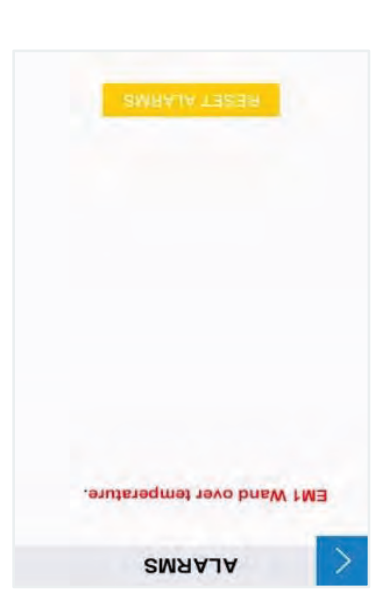

Alarmmeldungen

.85 gnubliddA

# Reinigung und Wartung

### Optische Linsen der LED-Köpfe

Erstellen Sie - basierend auf der Sauberkeit Ihrer Betriebsumgebung - einen Plan für die Reinigung der Linsen in den LED-Köpfen. Wenn eine Reinigung erforderlich ist, schalten Sie das Gerät ab und lassen es abkühlen. Wenn es abgekühlt ist, reinigen Sie die Oberflächen der Linsen mit einem sauberen, fusselfreien Tuch.

# Alarmmeldungen

Die Steuerung verfügt über 6 Arten von Alarmen, um die Maschine zu stoppen. Jede Art von Alarm hat ihre eigenen Fehlermeldungen auf dem Alarmbildschirm.

Sobald ein Fehler den Alarm auslöst, schaltet das LCD-Display auf den Abkühlungsbildschirm (Abbildung 37.). Alle Ausgänge werden deaktiviert und die Steuerung gibt einen Signalton aus.

Im ADMIN-Modus können Sie das Fenster ALARME aufrufen, indem Sie auf das rote Alarmsymbol drücken.

Oder Sie können die Steuerung aus- und wieder einschalten, um den Bildschirm mit den Systeminformationen aufzurufen. (Abbildung 34)

Nur der ADMIN-Modus verfügt über die Rechte, Alarme zu überprüfen und zurückzusetzen. Der PRODUKTIONS-Modus hat keine Rechte zur Üherprüfung und zum Zurücksetzen von Alarmen

Uberprüfung und zum Zurücksetzen von Alarmen. Der Benutzer im PRODUKTIONS-Modus sollte

Alarme sofort an den Administrator melden.

Wenn der Administrator eintrifft, sollte das Gerät zunächst ausgeschaltet werden.

Nachdem er die Anschlüsse und die Stromversorgung überprüft hat, sollte der Administrator die Alarmmeldungen im Systeminformationstenster überprüfen. Dann sollte der Administrator die Vorschläge in der Fehlermeldung auf dem LCD-Display befolgen, um eine Lösung zu finden.

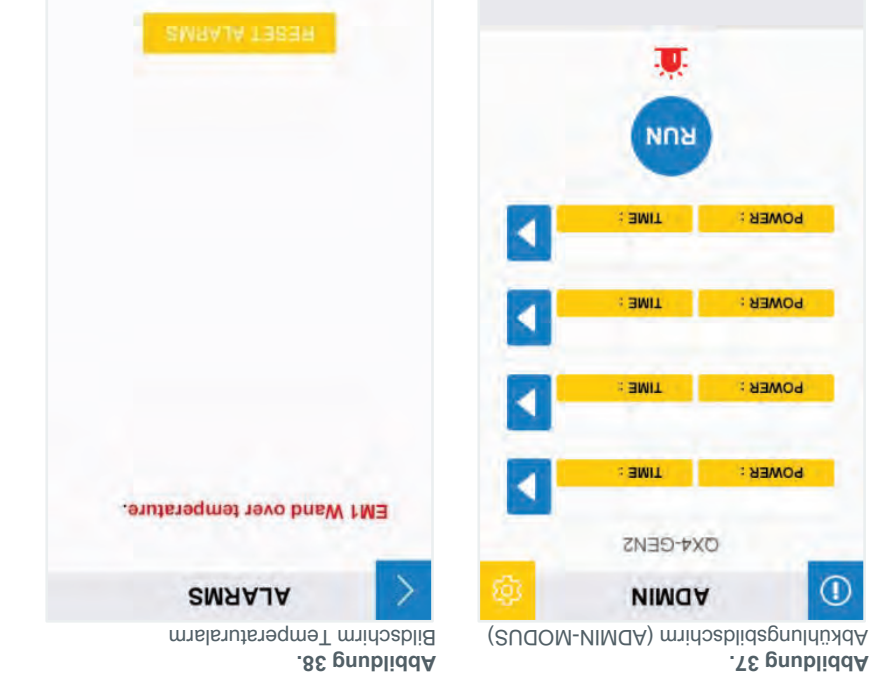

### Ihr Passwort ändern

Das Standardpasswort für einen Administrator ist "1234".

- Drücken Sie die Schaltfläche "PASSWORD" (Passwort) im Fenster für die Benutzereinstellung. 1
- Drücken Sie auf das Texteingabefeld und geben Sie das alte Passwort ein. (Abbildung 31) 5.
- Es erscheinen zwei neue Eingabefelder (Abbildung 32). Geben Sie in beiden Feldern Ihr neues Passwort ein. 3.
- Es erscheint eine Meldung, die bestätigt, dass Ihre Einstellung korrekt ist. V Achten Sie darauf, dass die Eingaben gleich sind.

|     | PO |     |  |
|-----|----|-----|--|
| сıә | SE | .4. |  |

Altes Passwort .15 gnubliddA

| GROWSSAS MAR |
|--------------|
| ****         |
| DAOWSZA      |

.45 gnubliddA

# Systeminformationen

CHIER PASSWORD

*QROW22A9* 

Um dieses Menü aufzurufen, drücken Sie das Symbol in der oberen rechten Ecke 🔟 . Mithilfe der Systemeinstellungen kann der Bediener die Sprache, akustische Signale und Temperaturwarnungen ändern.

Hauptmenü-Bildschirm im ADMIN-Modus .65 gnubliddA

dols POWER : 40 19.91 : HMIT 4 Visi Cure 2.81 : 3MIT 11 3 Prime Cure POWER : 80 POWER: 100 1 Visi Cure OX4-GENS 1 NIMOA

MARDOR9

Bildschirm für die Systeminformationen

|        | MAAJA    |               |
|--------|----------|---------------|
|        | 46666    | Controller    |
| RESET  | 4666     | S brieW       |
| RESET  | 4666     | + pueN        |
| RESET  | 4666     | S brieW       |
| RESET  | 4666     | 1 pue/        |
| S      | ялон иля | á)            |
| 0X1534 | ,        | ая альмлоз    |
| 0X1234 |          | ON lense      |
| 50.1   | Vas      | I lane 9 mon  |
| 10.1.0 | -03      | Sontroller Re |
| roller | SENS CON | OX4-0         |

### Die Betriebsstunden des LED-Kopts zurücksetzen (nur im ADMIN-Modus)

- zurückzusetzen. Drücken Sie "RESET", um die LED-Betriebsstunden auf 0 ٦.
- (. 35 pnubliddA) Drücken Sie "JA", um Ihre Eingabe zu bestätigen. 5.

| Are you sure to reset? |
|------------------------|
|                        |
| l                      |

Zurücksetzen der Betriebsstunden bestätigen

YES

ON

.85 gnubliddA

Sie einen neuen LED-Kopf einstecken. Hinweis: Löschen Sie die Betriebsstunden nur, bevor

# Systemeinstellungen

Mithilfe der Systemeinstellungen kann der Bediener die Sprache, akustische Signale und Temperaturwarnungen ändern. Um dieses Menü aufzurufen, drücken Sie das

Symbol 😰 in der oberen rechten Ecke.

### Sprache einstellen

Um die Sprache einzustellen, navigieren Sie in die erste Zeile für die Bearbeitung. Wählen Sie die Sprache aus der Liste der verfügbaren Sprachen und gehen Sie wieder zurück.

|                                                            | Ŧ | 23                             | isn                |
|------------------------------------------------------------|---|--------------------------------|--------------------|
| CHINESE                                                    | ٠ | SSENTHS                        | BRIC               |
| ENGLISH                                                    | 5 | GUAGE                          | ГУИ                |
| Е САИВИАВЕ                                                 | d | SETTING                        | >                  |
| Bildschirm "Sprachoptionen"<br>Bildschirm "Sprachoptionen" |   | <b>ng 26.</b><br>Einstellungen | Abbildu<br>Ansicht |

### **Helligkeitseinstellungen**

Um die Helligkeitskonfiguration zu ändern, navigieren Sie zur dritten Zeile des Einstellungsbildschirms (Abbildung 28.), bearbeiten Sie die Helligkeit und gehen Sie zurück.

### (suboM-NIMDA ml nun) pnulletsnietstuneB

Drücken Sie im Bildschirm für die Anpassung der Einstellungen (Abbildung 28.) auf "User" (Benutzer), um die Benutzereinstellung einzugeben.

### Den Boot-Modus auswählen.

Drücken Sie zur Auswahl die Schaltfläche "ADMINISTRATOR" oder "PRODUKTION". (Abbildung 30.)

Drücken Sie die Taste "DONE" (Erledigt) und schalten Sie das System aus. Bei Wiedereinschalten startet die Maschine im ausgewählten Modus.

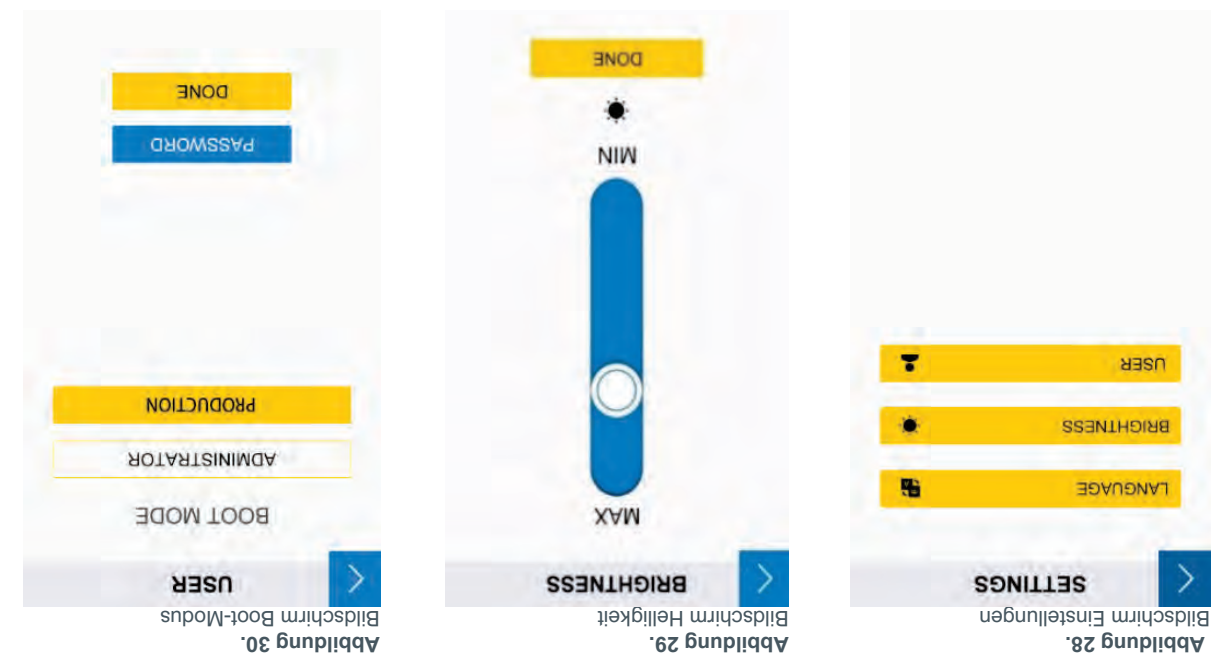

**MARDOR** 

dOIS

POWER: 40

4 Visi Cure

POWER : 10

POWER : 80

POWER: 100

1 Visi Cure

.85 gnubliddA

2.81 : 3MIT

LIME 42.5

11WE : 205

LIME : 0

OX4-GENS

NIMOA

Systemeinstellungen auswählen

### SPS-Verdrahtung

Hinweis: Standardmäßig ist der Ein-

/Ausgangsklemmenblock im Lieferumfang des Controller Kits enthalten, aber nicht am Controller installiert. Standardmäßig sind PLC Enabled und COM (Pins 1 und 2) verbunden, und Master Interlock und COM (21 und 24) sind verbunden.

Wenn die Klemmleiste eingesetzt wird, wechselt die Steuerung in den SPS-Modus. Der SPS-Modus deaktiviert Befehls- und Parametereinstellungen im HMI. Um die Parameter aus dem HMI einzustellen, muss die Klemmleiste entfernt oder die Verbindung zwischen SPS-Enable- und je nach Anforderung durch Verbinden der jeweiligen "EXPOSURE" "LED INHIBIT" zu "COM" am Standard-SPS-Stecker aktiviert werden. Dies kann vom Benutzer selbst ausgeführt werden.

#### Beispiel für eine Einrichtung

Im Folgenden wird anhand eines Beispiels gezeigt, wie die LED-Kopf-Steuerungen der BlueWave QX4 V2.0 LED für einen individuellen Betrieb eingerichtet werden können. (z.B. Kanal 1)

Stellen Sie die einzelnen LED-Kopf-Kanäle am Touchscreen auf die gewünschte Leistung und Bestrahlungszeit ein.
 Verbinden Sie einen Ausgang der SPS mit PLC Enable (Pin1) und GND mit Com (Pin2) der BlueWave QX4 V2.0 SPS-

P30 P29

.

.

.

.

.

.

.65 gnubliddA

١d

enthalten | Links: Rückseite, rechts: Vorderseite

Befestigen der SPS-Drähte (PN: 84116), Im Controller-Kit

- Schnittstelle. Damit wird die Steuerung in den SPS-Steuermodus versetzt.
- Verbinden Sie für einen Kanal (z.B. Kanal1) weitere SPS-Ausgänge mit Pin3, Pin13 und Pin21.
- 4. Um einen Kanal zu aktivieren, schließen Sie die Ausgänge in der Reihenfolge der Pins 1, 21, 13, 3 und halten sie geschlossen. Der erforderliche Senkenstrom liegt bei etwa 10 mA.
- 5. Kanäle mit einer voreingestellten Zeit werden heruntergezählt und stoppen dann. Einzelne Kanäle, deren Zeit auf Null eingestellt ist, werden nur aktiviert, wenn die Verbindung zum GND angewendet wird. Bei allen Bestrahlungszyklen bleiben alle Kanäle unabhängig voneinander, sodass sie in beliebiger Sequenz oder Reihenfolge aktiviert werden

können. Abbildung 24.

Anschlussplan

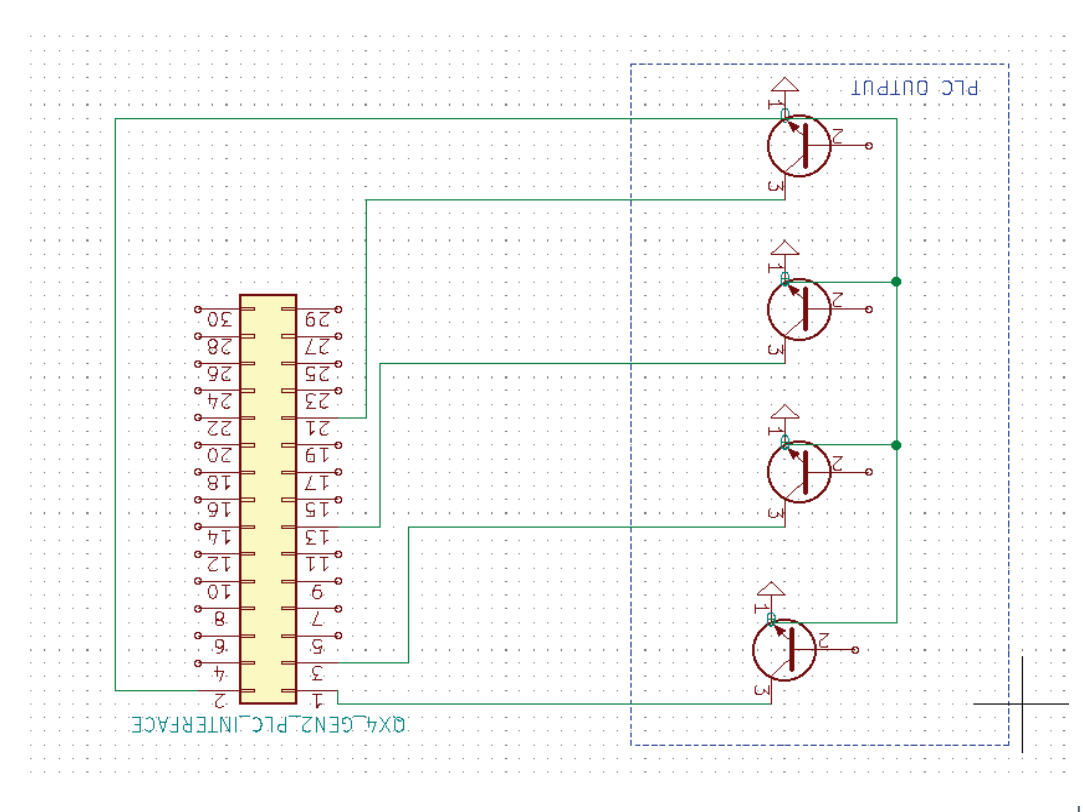

### leiqzieð

den entsprechenden Wellenlängentyp. In Abbildung 22 sehen Sie drei Kanäle mit installierten Köpfen und

Die Verriegelung von CH1 ist nicht aktiv, die LED ist eingeschaltet.

Die Verriegelung von CH2 ist nicht aktiv, die LED ist ausgeschaltet.

Die Verriegelung von CH3 ist aktiv, die LED ist ausgeschaltet.

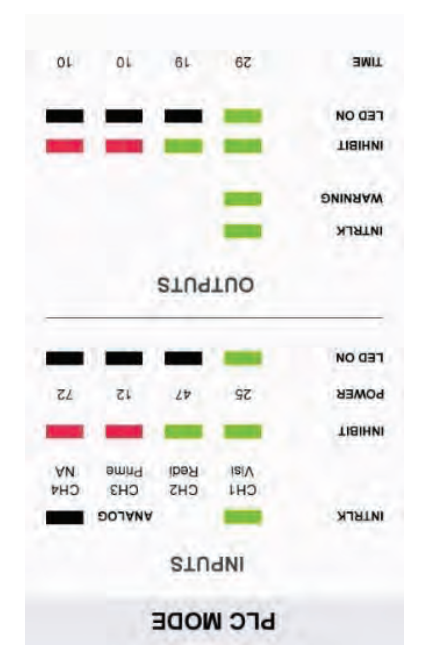

Beispielbildschirm

.22 gnubliddA

### 90nöpni3

|                                                |                                            | apnäpala          |
|------------------------------------------------|--------------------------------------------|-------------------|
|                                                | Benutzerseitige Signalmasse                | COM               |
| Derzeit nicht verwendet                        |                                            | EINGANGSRESERVE 1 |
|                                                | 0-10 V, DC-Eingang.                        | TÄTIZNƏTNI ƏOJANA |
| Leistungsparameter auf der Bedienoberfläche.   | externe Analogsignal.                      | 001404(00011      |
| Verwenden Sie die eingestellten                | Steuern Sie die Ausgangsleistung über das  | 501010/5044       |
| gesperrt. Alle Köpfe sind abgeschaltet.        |                                            |                   |
| Sperrbildschirm an. Das vordere Bedienfeld ist | Alle LED-Köpte funktionieren normal.       | MASTER INTERLOCK  |
| Das vordere Bedienfeld zeigt den               | <i>u</i> 1                                 |                   |
| LED-Kopfn" wird abaeschaltet.                  | LED-Kopfn" funktioniert normal.            | INHIBIL 1->4      |
| Alle LED-Köpfe werden ausgeschaltet.           | Alle LED-Köpfe werden eingeschaltet.       | EXPOSURE ALLE     |
| LED-Kopf "n" wird abgeschaltet.                | LED-Kopf "n" wird eingeschaltet.           | EXPOSURE 1->4     |
| Ausgänge sind inaktiv.                         | überwacht. Alle SPS-Ausgänge sind aktiv.   |                   |
| Fingange werden ignoriert. Alle SPS-           | aesperrt. Alle SPS-Eingänge werden         |                   |
|                                                | Bildschirm an. Das vordere Bedienfeld wird | PLC ENABLE        |
|                                                | vordere Bedienfeld zeigt den SPS-          |                   |
| sed dointedlemmell rob ai theo tends and       | Das Gerät geht in den SPS-Betrieb. Das     |                   |
| 24V                                            | ٨٥                                         |                   |
| Nicht gesetzt                                  | Aktiviert                                  | Beschreibung      |

### ahupheny

sich bei Fragen zur Auswahl von Widerständen an die Dymax-Anwendungstechnik. Hinweis: Die Ausgangs-Pins erfordern je nach Last einen 10K-Pull-Up-Widerstand für die kundenseitig bereitgestellten 24 V. Bitte wenden Sie

| Signalname/<br>Beschreibung | thiviert                                   | Nicht gesetzt                             |
|-----------------------------|--------------------------------------------|-------------------------------------------|
|                             | ٨٥                                         | 24V                                       |
| LED-STATUS 1 ->4            | EXPOSURE 1->4 ist gesetzt.                 | EXPOSURE 1->4 ist nicht gesetzt.          |
| LED-STATUS ALLE             | EXPOSURE ALLE ist gesetzt.                 | EXPOSURE ALLE ist nicht gesetzt.          |
|                             | Ein LED-Kopf oder die Steuereinheit ist im | Keiner der LED-Köpfe ist im Fehlerzustand |
|                             | Fehlerzustand. Der Warnbildschirm wird     | bzw. die Steuereinheit ist nicht im       |
| WARNING                     | angezeigt. Das vordere Bedienfeld ist      | Fehlerzustand.                            |
|                             | gesperrt. Alle LED-Köpte werden            |                                           |
|                             | ausgeschaltet. Alle LED-Köpte werden       |                                           |
|                             | deaktiviert.                               |                                           |
| INTERLOCK STATUS            | INTERLOCK-Eingabe ist gesetzt.             | INTERLOCK-Eingang ist nicht gesetzt.      |
| 104115-TIAIHUI              | INHIBIT 1->4 ist gesetzt.                  | INHIBIT 1->4 ist nicht gesetzt.           |
| COW                         | ni9 ezugsmasse Pin                         |                                           |
| AUSGANGSRESERVE 1           | Derzeit nicht verwendet                    |                                           |

### Bildschirm für den SPS-Betrieb

Statusinformationen in Form von farbigen Balken. Der Bildschirm für den SPS-Betrieb wird angezeigt, wenn der SPS-Betrieb aktiviert ist. Die Anzeige liefert

#### EINGÄNGE

Jeder angeschlossene Kopf wird anhand einer Abkürzung angezeigt. Entlang der Reihe von EINGÄNGEN befinden sich die Kanalkennungen.

| Beschreibung                     | Kanalabkürzung |
|----------------------------------|----------------|
| RediCure LED-Kopf angeschlossen  | Redi           |
| PrimeCure LED-Kopf angeschlossen | Prime          |
| VisiCure LED-Kopf angeschlossen  | isiV           |
| LED-Kopf ist getrennt            | AN             |
|                                  |                |

#### INTRLK

Der INTRLK-Status (Interlock, Verriegelung) wird als breites Band angezeigt.

| TIAIHNI |                  |
|---------|------------------|
|         | Aktiv            |
|         | Untätig          |
|         | Interlock-Status |

Der INHIBIT-Status (Inhibit, Sperre) wird als breites Band angezeigt.

| POWER |                |
|-------|----------------|
|       | Aktiv          |
|       | Untâtig        |
|       | Status sperren |

(Leistung), die Einstellung für die Intensität des LED-Kopfs.

### **LED ON**

(LED EIN), der START-Status zeigt die Kanäle an, die aktiv bestrahlen.

| Untätig                    |
|----------------------------|
| Aktiv                      |
| LED-Kopfbestrahlungsstatus |

### JUNAUCUA

### INTRLK

.10i9z90ns Der INTRLK-Status (Interlock, Verriegelung) wird als breites Band

| Interlock-Status |  |
|------------------|--|
| Untätig          |  |
| vityA            |  |

### **WARNING**

nəniə sit eşinər əniə tei (grunnsW) Isngi2-DNINAAW zed

Warnhinweis oder eine Aktivität.

| TIAIHNI |                                      |
|---------|--------------------------------------|
|         | Warnung; Fehler                      |
|         | Keine Warnung und aktive Bestrahlung |
|         | Warnsignal                           |

Der INHIBIT-Status (Inhibit, Sperre) wird als breites Band angezeigt.

| Status sperren |  |
|----------------|--|
| Untätig        |  |
| Aktiv          |  |
|                |  |

### **LED ON**

Das BUSY-Signal wird für den Status der Kopf-Aktivität angezeigt.

| TIME |                            |
|------|----------------------------|
|      | Untätig                    |
|      | Aktiv                      |
|      | LED-Kopfbestrahlungsstatus |

### 

Während der Bestrahlung wird die Zeit heruntergezählt, um die Arbeitszeit des aktuellen Härtungszyklus anzuzeigen.

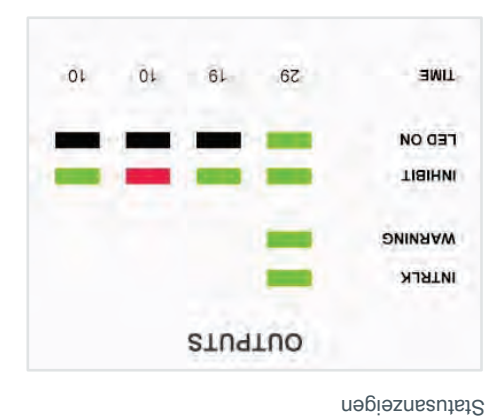

.12 gnubliddA

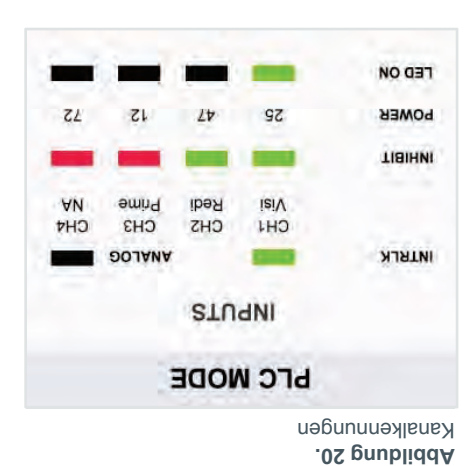

### **GPS-Betrieb**

verwendet werden. Die Verriegelung und Sperrung bestimmen, welcher Kanal abgeschaltet wird. niedrigem Pegel (0 V). Die Expositionsanschlüsse können zur Aktivierung einzelner oder aller Köpfe gleichzeitig realisiert. Normalerweise verfügt die Eingangseinheit über hohe Logikpegel (+24 V) und erkennt Eingangssignale mit Anschlüsse für die Auswahl der Sperren. Die SPS-Steuerung wird über senkende Ein-/Ausgangs- (E/A) Steuerstifte SPS realisiert. Die Eingangsanschlüsse sind in zwei Hauptgruppen aufgeteilt: die Expositionsanschlüsse und die Die speicherprogrammierbare Steuerung (SPS) der BlueWave QX4 V2.0 wird über die Klemmleistenstecker für die

eingeben. **Die Programme und Betriebsarten müssen vor dem Übergang in den SPS-Betrieb eingestellt werden**. Dadurch wird das vordere Bedienfeld gesperrt, und der Benutzer kann über die vorderen Bedientasten keine Befehle mehr Der SPS-Betriebsmodus kann nur durch einen Kurzschluss des SPS-Freigabeeingangs auf com (0 V) aktiviert werden.

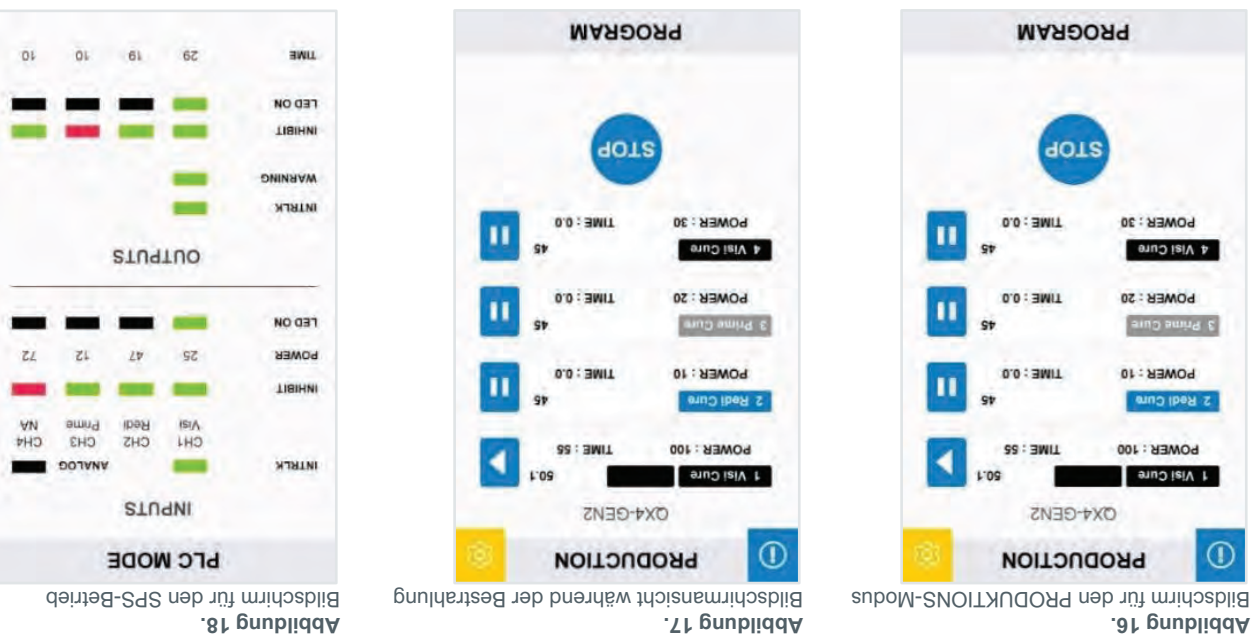

9PS-Ein- und Ausgänge .er gnubliddA

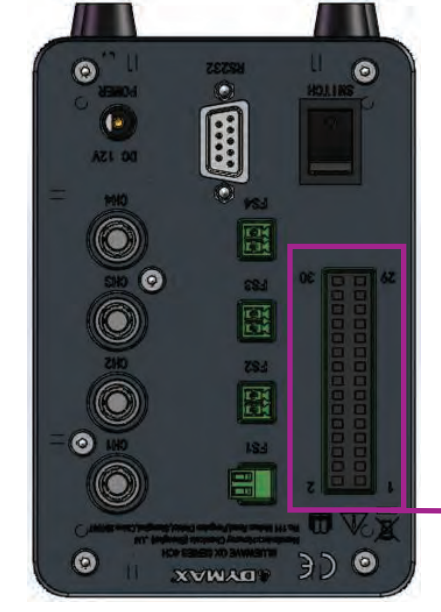

| 30                | <b>AUSGANGSRESERVE 1</b> | COW                     | 50 |
|-------------------|--------------------------|-------------------------|----|
| 58                | ► AUSGANGSRESERVE 1      | EINGANGSRESERVE         | 72 |
| 56                | COW                      | TÄTISNƏTNI ƏOJANA       | 52 |
| 54                | COW                      | PROG/ANALOG             | 53 |
| 52                | INTERLOCK STATUS         | <b>MASTER INTERLOCK</b> | 51 |
| 50                | AUSGANGSRESERVE 6        | LED-SPERRE 4            | 61 |
| 18                | AUSGANGSRESERVE 5        | ГЕД-ЗРЕЯЯЕ 3            | 21 |
| 91                | AUSGANGSRESERVE 4        | LED-SPERRE 2            | S٢ |
| 14                | AUSGANGSRESERVE 3        | LED-SPERRE 1            | 13 |
| 15                | LED-STTUS ALLE           | EXPOSURE ALLE           | 11 |
| 01                | 4 SUTAT2-D31             | EXPOSURE4               | 6  |
| 8                 | LED-STATUS 3             | EXPOSURE3               | L  |
| 9                 | LED-STATUS 2             | <b>EXPOSURE2</b>        | G  |
| 4                 | LED-SUTATS-DEJ           | EXPOSURE1               | 3  |
| 5                 | COW                      | PLC ENABLED             | ŀ  |
| EINGANG AUSGANG   |                          | EINGANG                 |    |
| SPS-SCHNITTSTELLE |                          |                         |    |

### prinsterilare

Programm für den nicht angeschlossenen LED-Kopf nicht ausführen. angezeigt. Der Bediener kann weiterhin alle rot markierten Zeilen auswählen und programmieren, aber das Gerät wird das Sie die Schaltfläche auf dem Pad zum Bearbeiten. Ein nicht angeschlossener LED-Kopf wird mit einem roten N/A-Symbol POWER (Leistung) oder TIME (Zeit) drücken. Die ausgewählte Option öffnet ein Fenster zur Eingabe von Werten. Drücken angezeigt. Um die Anzeige für einen LED-Kopf zu aktualisieren, navigieren Sie zu dem LED-Kopf, indem Sie die Symbole Im Menü für den ADM/NIMDA nab vird dem Bediener die aktuelle Leistungs- und Zeitkonfiguration für jeden der LED-Köpfe

ein. Die Leistung kann in 1%-Schritten auf einen Wert zwischen 10% und 100% eingestellt werden. Ein weiterer Bildschirm zeigt die Leistung (Abbildung 13.). Geben Sie die gewünschte Leistung direkt über den Ziffernblock

ADMIN-Modus zurückzukehren. Drücken Sie nach Abschluss der Bearbeitung die Eingabetaste (Return) in der oberen linken Ecke, um zum Menü für den

Ziffernblock ein. Die Zeit kann mit einem Wert von 0 bis 999 Sekunden eingestellt werden. Ein weiterer Bildschirm zeigt die Zeit (Abbildung 14.) an. Geben Sie die gewünschte Arbeitszeit direkt über den

ADMIN-Modus zurückzukehren. Drücken Sie nach Abschluss der Bearbeitung die Eingabetaste (Return) in der oberen linken Ecke, um zum Menü für den

.41 gnubliddA .61 gnubliddA .Sr gnubliddA Wenn die Zeit auf 0s eingestellt ist, bleibt der LED-Kopf eingeschaltet, bis er manuell gestoppt wird.

1 5 3 0 3 2 1 9 9 2 9 9 \$ 2 6 8 L D 6 8 4 09 FOWER CHANNEL1 Bildschirm zum Bearbeiten der Zeit Bildschirm zum Bearbeiten der Leistung

### Bestrahlung

4 Alsi Cita

4 AIRI CINA

MAROGRAM

1019

OX4-GENS

NIMOA

Renü für den ADMIN-Modus

11

Bestrahlung aller LED-Köpfe zu starten, oder drücken Sie das rechte Symbol jedes Sobald alle LED-Köpfe konfiguriert sind, drücken Sie die Ausführungstaste, um die

Betriebstemperatur überschreitet, ist jeder LED-Kopf mit einem Wärmesensor dass die Innentemperatur des Systems den Bereich der maximalen sicheren

zurücksetzen. Anstelle der Ausführungstaste kann auch der Fußschalter verwendet aie Bestrahlung während eines Bestrahlungszyklus stoppen und den Zyklus aktuellen Härtungszyklus anzuzeigen. Durch Drücken der Ausführungstaste können Sie Der Timer zählt während der Bestrahlung die Zeit herunter, um die Arbeitszeit des

### PRODUKTIONS-Modus

### **gnulleteni**

Modus drücken. Geben Sie den PRODUKTIONS-Modus ein, indem Sie das ADMIN-Symbol im ADMIN-

Passwort eingeben, um vom PRODUKTIONS-Modus in den ADMIN-Modus zurückzukehren. übernommen, und es können keine Parameter geändert werden. Sie müssen das Im PRODUKTIONS-Modus werden alle Parameter aus dem ADMIN-Modus

### Bestrahlung

starten und zu stoppen. Im Produktionsmodus können Sie keine Leistung und Aushärtungszeit einstellen. einzelne LED-Köpte, drücken Sie die Ausführungs-/Stopp-Taste rechts neben jedem Kanal, um die Bestrahlung zu Drücken Sie die Ausführungstaste, um die Bestrahlung mit allen LED-Köpfen zu starten. Für eine Bestrahlung durch

### Bildschirmansicht während .čľ pnubliddA

-

**CHANNEL1** 

Das BlueWave QX4 V2.0-System ist auf einen Dauerbetrieb ausgelegt. Für den Fall, Kanals, um ihn separat EIN-/AUS zu schalten.

versehen, der das Gerät abschaltet, um die Kopf-Bauteile zu schützen.

werden.

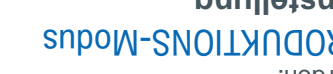

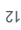

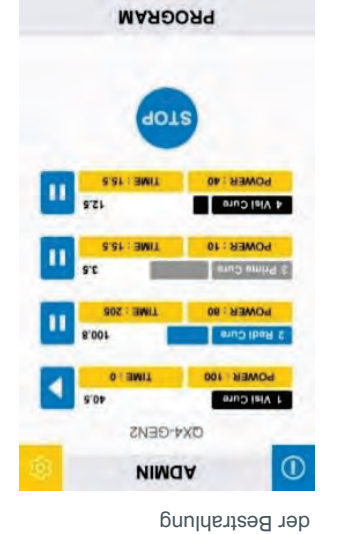

Bei der Wahl größerer Arbeitsabstände erzielen Sie möglicherweise bessere Ergebnisse, wenn Sie die Fokussierlinse entfernen und nur die Kollimatorlinse einsetzen, um den Spot zu erzeugen.

### Aontage

If you are fixturing the LED head, do not cover the cooling fins, or overheating can result. We suggest clamping on the flat portion of the handle with non-marring screws or split ring clamps. Wir empfehlen die Verwendung unseres Montageklemmen-Kits (PN: 88821) für optimalen Halt.

#### .e gnubliddA

Empfehlungen für die Montage

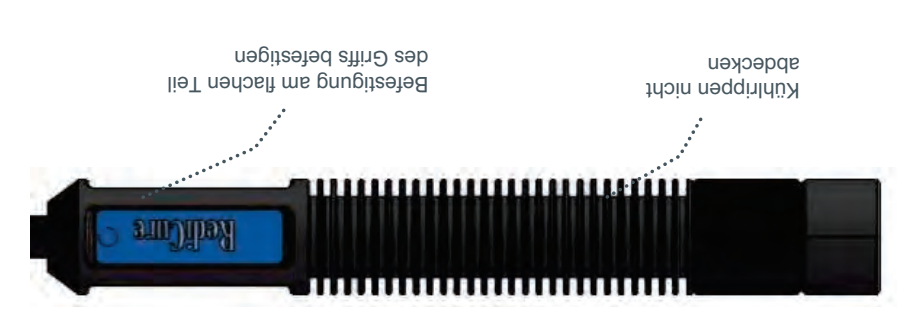

# **Betrieb**

WARNHINNEIS! Wenn Sie direkt in das hochintensive Licht blicken, das von den Köpfen der BlueWave QX4 V2.0 ausgestrahlt wird, kann das zu Augenverletzungen führen. Um Augenverletzungen vorzubeugen, schauen Sie nie direkt in das hochintensive Licht, und tragen Sie immer eine Schutzbrille

Hauptmenü-Bildschirm im ADMIN-Modus

.01 gnubliddA

it kann das zu Augenverletzungen tü und tragen Sie immer eine Schutzbrille (im Lieferumfang enthalten).

Stellen Sie sicher, dass alle Steckverbinder fest an der Rückseite des Geräts angeschlossen sind. Siehe Svetemanschlisten für weitere Details

Systemanschlüsse für weitere Details.

Stellen Sie den Ein-/Aus-Schalter auf der Rückseite der Steuereinheit auf die Ein-Position (I). Das System ist nun betriebsbereit.

Bei der ersten Inbetriebnahme befindet sich das System standardmäßig im ADMIN-Modus. Der Boot-Modus kann über die Benutzeroberfläche in Systemeinstellungen

eingestellt werden. 🥸

### suboM-NIMGA

Der ADMIN-Modus ermöglicht es dem Bediener, jeden LED-Kopf für eine vordefinierten (konstanten) Köpfe können alle unabhängig voneinander Geingestellt werden.

Wenn der aktuelle Modus nicht der ADMIN-Modus ist, müssen Sie das Passwort eingeben, um in den ADMIN-Modus zurückzukehren.

Standardpasswort:1234

| 401       | s           |
|-----------|-------------|
| ESL AVIL  | FOWER 40    |
| 521       | 4 Vial Cure |
| sic awit  | BOMEN 10    |
| 1001 1008 | BOMEK : 90  |
|           | BOWER 100   |
| 8.04      | 1 AIPI CIN  |

MINNIO ON L

Abbildang 11. Zurück zum PMDM-Modus über Eingabe des Passworts PASWORD

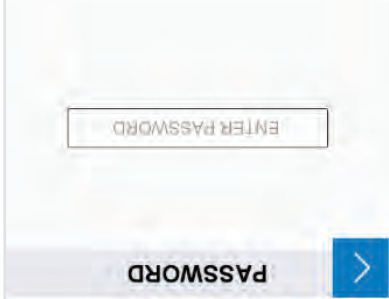

### LED-Köpfe und -Linsen

Die LED-Köpfe der BlueWave QX4 V2.0 sind in drei verschiedenen Wellenlängen erhältlich: 365 nm (RediCure), 385 nm (PrimeCure) und 405 nm (VisiCure). Jeder LED-Kopf besteht aus drei Hauptkomponenten: dem Griff, einer Kollimatorlinse und einer Fokussierlinse. Die Anschlusskabel der LED-Köpfe sind 1,0 m lang. Verlängerungen für die Anschlusskabel können separat bestellt werden. Die Verlängerungskabel können für eine zusätzliche Länge von bis zu 3 m in allen Kombinationen eingesetzt werden.

າມາມທານຫຼາຍເບັ້ນ ເພື່ອການ

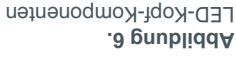

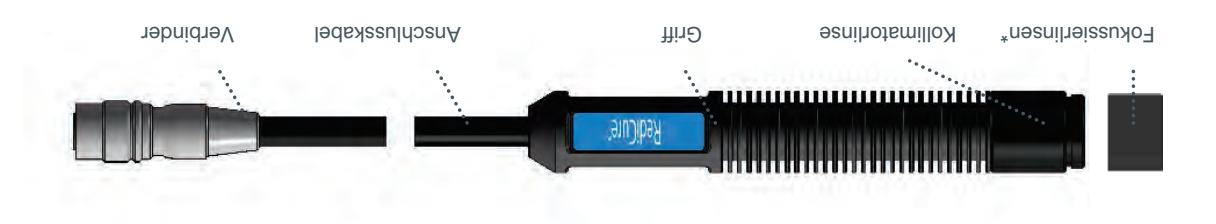

Separat erhältlich

Die Wellenlänge des LED-Kopfs ist auf einem Etikett am Griff angegeben. Die Kollimator- und die Fokussierlinse an jedem LED-Kopf sind austauschbar, der Griff dagegen ist für eine spezifische Wellenlänge kalibriert.

Abbildung 7. Farbcodierte LED-Köpfe

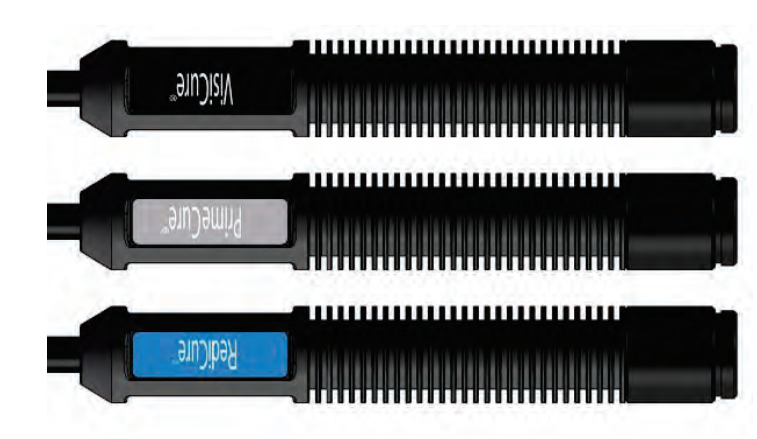

.8 pnubliddA

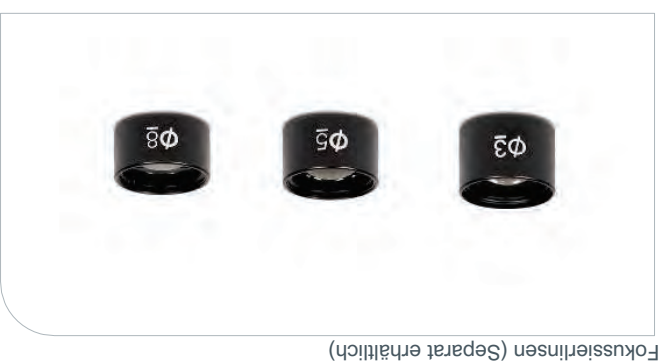

| 31205 | 3 | əsnil S $\Phi$ |
|-------|---|----------------|
| 91206 | 3 | əsnil Z $\Phi$ |
| 20218 | 3 | snal 8 $\Phi$  |

mn 204

աս շջջ

աս շծչ

**Wellenlänge** 

PrimeCure<sup>®</sup> VisiCure<sup>®</sup>

<sup>®</sup>ediCure<sup>®</sup>

Etikett

60888

80888

Teilenumer 88807

Die Fokussierlinsen geben die Spotgrößen an, die bei einem Arbeitsabstand von 5 mm erzeugt werden. Die UV-Energie wird auf diesen Punkt fokussiert und sorgt für ein maximales Ergebnis und einen gleichförmigen Spot.

Bei einer Änderung des Arbeitsabstands ändern sich auch die Intensität und Spotgröße. Daher wird empfohlen, das Produktdatenblatt zu Rate zu ziehen, um sicherzustellen, dass Sie die richtige Kombination aus Linse und Arbeitsabstand verwenden, um die gewünschte Exposition zu erzielen.

# Entfernen der Verpackung

Dymax, damit Ihnen die neuen Teile unverzüglich zugesandt werden können. Sie dies umgehend dem Spediteur und reichen Sie eine Reklamation für die beschädigten Teile ein. Wenden Sie sich an Spediteur. Öffnen Sie alle Kartons und prüfen Sie die Ausrüstung auf Beschädigungen. Wenn Teile beschädigt sind, melden Prüfen Sie bei der Anlieferung alle Kartons auf Transportschäden und melden Sie diese gegebenenfalls unverzüglich dem

Dymax-Kundendienst, um das Problem zu lösen. aufgeführten Liste übereinstimmen. Wenden Sie sich bei fehlenden Teilen an Ihren Dymax-Vertreter vor Ort oder den Die unten aufgeführten Teile sind in jedem Paket/ Bestellung enthalten. Prüfen Sie, ob gelieferten Teile mit der nachstehend

Rückstände die Leistung des Geräts beeinträchtigen können. dem Alkoholtupter. Achten Sie darauf, das Glas nicht mit bloßen Händen zu berühren, da auf dem Fenster verbleibende Untersuchen Sie das Glas auf Beschädigungen oder Rückstände auf der Oberfläche. Reinigen Sie das Glas vorsichtig mit

### Enthaltene Teile

Die folgenden Teile sind entsprechend Ihrer Kaufkonfiguration enthalten

### **Controller Kit**

- BlueWave QX4 V2.0 4CH Steuergerät
- listzteN •
- Netzkabel
- BlueWave QX4 V2.0 LED-Multi-Punktstrahler-System
- UV-Licht Sicherheitsleitfaden (SAF001) Bedienungsanleitung
- Fußschalter
- SPS-Steckverbinder klemme (in der Controller-Tasche befestigt)
- UV-Schutzbrille

### LED Köpfe

- (ildäwageve oder VisiCure, Modell wie zum Zeitpunkt des Kaufs BlueWave QX4 V2.0 LED Kopf (RediCure, PrimeCure,
- UV-Licht Sicherheitsleitfaden (SAF001)

# Einrichten des Systems

# Systemanschlüsse

die Buchse, bis er mit einem Klicken einrastet. Stecken Sie das Gerätes an (Abbildung 3). Drücken Sie den Netzstecker fest in über die Netzkabel-Anschlussbuchse an der Rückseite das Anschluss des Netzkabels — Schliessen Sie das Netzkabel

gewährleisten. Das Gerät wird nun mit Strom versorgt und kann mit dem Ein-/Ausschalter eingeschaltet werden. Stromkabel in die Steckdose des Netzteils, um die Stromübertragung von 100-240Vac auf 12Vdc für den Controller zu

### gelieferte Netzteile. HINWEIS: Um einen Garantieverlust und Schäden am Gerät zu vermeiden, verwenden Sie ausschließlich von Dymax

erforderlich sein kann, um sie an den Kodierelementen des Steckverbinderpaares auszurichten. Anschlussbuchsen mit den Beschriftungen CH 1 - 4. Die Steckverbinder sind kodiert, sodass eine leichte Drehung Anschlussbuchsen für LED-Köpte — Rechts an der Rückseite der Steuerungseinheit befinden sich vier LED-Kopt-

Klicken einrastet. Drücken Sie den Steckverbinder des LED-Kopfs nach dem Ausrichten der Kodiernuten in die Buchse, bis er mit einem

### werden könnten. HINWEIS: Die Steckverbinder nach dem Anschließen NICHT drehen, da sie kein Gewinde aufweisen und beschädigt

wegziehen, um ihn aus der Buchse zu lösen. Um den LED-Kopf zu trennen, den äußeren Metall-Haltering des Steckverbinders greifen und von der Steuereinheit

Auslöser für die Bestrahlung eingesetzt werden. Anschluss des Fußschalters (optional) — Befindet sich in der Mitte der Rückwand der Steuereinheit. Er kann optional als

vordere Bedienfeld den SPS-Anschluss an und sperrt die Bildschirmeingabe. Ein schwaches Eingangsrignal (0 V) an PLC\_ENABLE schaltet das QX4 in den SPS-Modus. Im SPS-Modus zeigt das Fertigungslinie integriert werden kann. Weitere Informationen finden Sie im Abschnitt "SPS-Betrieb". SPS-Anschlüsse — Es stehen SPS-Ein- und Ausgänge zur Verfügung, mit denen das Gerät in eine automatisierte

BEDIENUNGSANLEITUNG | BLUEWAVE® QX4 V2.0

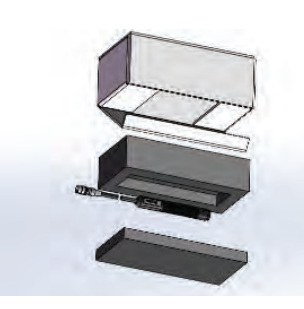

88823/88824/88828

.4 gnubliddA

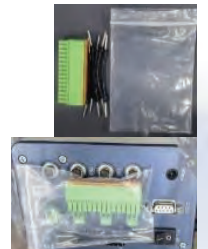

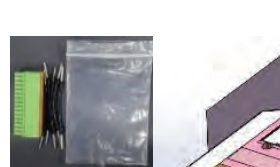

# .c gnubliddA

60888/80888/20888 Bestandteile eines BlueWave QX4 V2.0 - LED Kopfs

Bestandteile des BlueWave QX4 V2.0 - Controller Kit

## Rückseitiges Bedienfeld

| 1                               |                                                                                                    |
|---------------------------------|----------------------------------------------------------------------------------------------------|
| LED-Kopf-Anschlussbuchsen       | Anschlusspunkte für bis zu vier LED-Köpfe. Jeder Anschluss entspricht einem verfügbaren Kanal und der entsprechenden Anzeige auf dem LCD-Display.                                                                                                    |
| RS232-Anschluss                 | Ohne Funktion, für die Fehlersuche im Werk vorgesehen.                                                                                                    |
| emmelaszuldoznA-292             | Anschlusspunkte für die Verbindung mit einer kundenseitigen SPS. Weitere<br>Informationen finden Sie im Abschnitt "SPS-Betrieb".                                                                                                    |
| nəsrləudssulrləsnA-rəfisrləsûvə | Bis zu 4 Fußschalter können als optionale Auslöser für die Bestrahlung eingesetzt<br>werden. Durch Betätigen des Fußschalters wird ein Härtungszyklus gestartet. Im<br>zeitgesteuerten Betrieb wird der Härtungszyklus durch Betätigen und Loslassen des<br>Fußschalters initiiert. Der Fußschalter funktioniert nicht, bis der Zyklus beendet ist. |
| Tin/Aus (O/I) suA\ni            | Mit dem Einstellen des Schalters auf Position "Ein" (I) wird die Steuereinheit<br>eingeschaltet. Mit dem Einstellen des Schalters auf Position "Aus" (O) wird die<br>Stromversorgung der Steuereinheit unterbrochen.                                                                                                    |
| Anschlussbuchse Netzkabel       | Anschlusspunkt für das Netzkabel.                                                                                                    |
| Bestandteil                     | Beschreibung                                                                                                    |

#### .6 gnubliddA

Rückseitige Bedienelemente und Anschlüsse

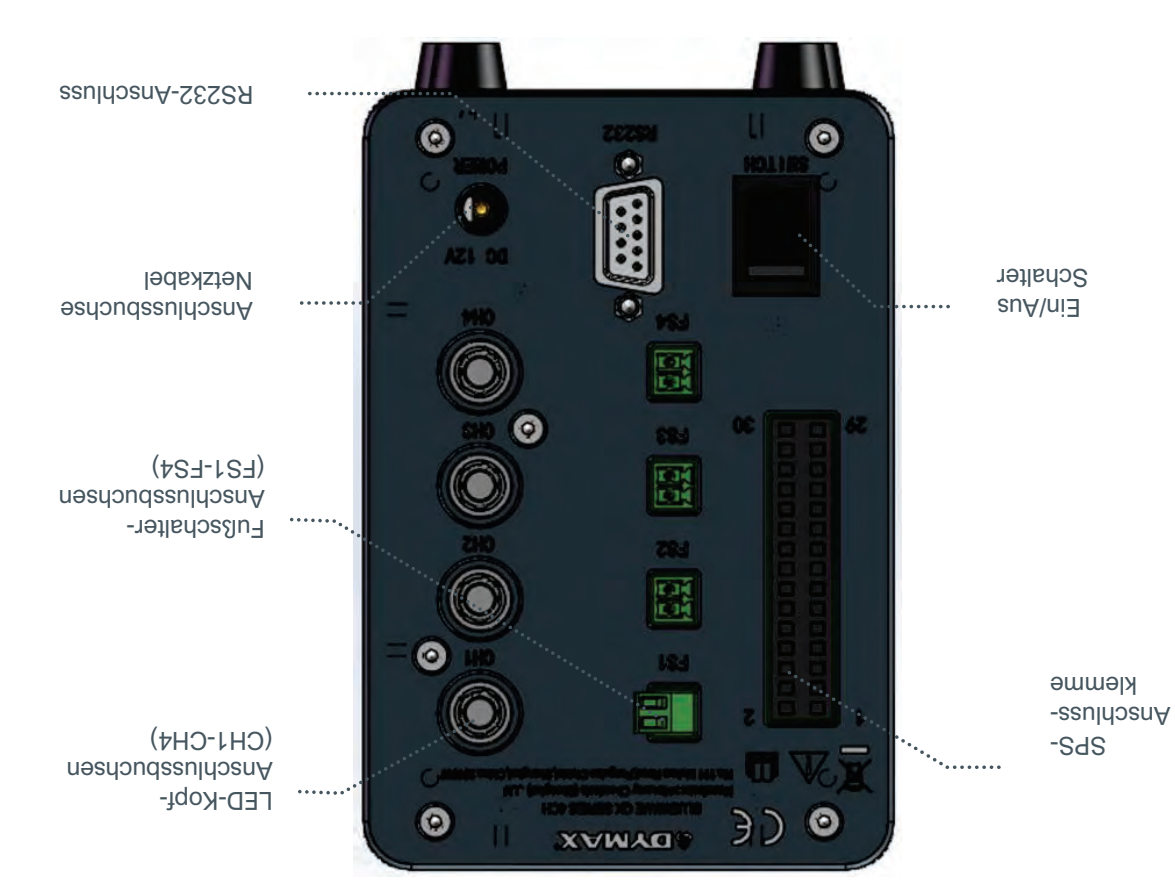

## Vorderes LCD-Bedienfeld

| S puibliddA                             |                                                                                                    |
|-----------------------------------------|----------------------------------------------------------------------------------------------------|
| Parameter speichern/laden               | Zeigt die Bezeichnung der aktuellen Parametereinstellungen an.                                                                                                    |
| nəpiəznemnelA                           | Zeigen Systemfehler an.                                                                                                    |
| Start-/Stopp-Steuerung für alle Kanäle  | Alle LED-Köpfe können durch Drücken der Symbole 🚥 oder 🥯 gestartet oder gestoppt<br>werden.                                                                                                    |
| Start-/Stopp-Steuerung für Einzelkanäle | Jeder LED-Kopf kann durch Drücken der Symbole 🕨 und 🔟 für jeden Kanal separat<br>gestartet oder gestoppt werden.                                                                                                    |
| Countdown-Timer                         | Zählt von der eingestellten Zeit aus nach unten.                                                                                                    |
| Fortschrittsanzeige                     | Zeigt den aktuellen Fortschritt jedes LED-Kopfs an.                                                                                                    |
| 9îqöA-G∃ rəb qγT nəb rüî nəpiəznA       | Farbige Leuchten zeigen den Typ der einzelnen angeschlossenen LED-Köpfe an. Ein<br>schwarzes Licht zeigt an, dass es sich um einen LED-Kopf vom Typ VisiCure – 405 nm –<br>handelt. Ein graues Licht zeigt an, dass es sich um einen LED-Kopf vom Typ RediCure – 365<br>nm – handelt. Ein graues Licht zeigt an, dass es sich um einen LED-Kopf vom Typ PrimeCure<br>– 385 nm – handelt.                                            |
| 2eiteinstein Brulletznie Z              | Dient zur Einstellung der Bestrahlungszeit.                                                                                                    |
| penllətznisepnutzia                     | Dient zur Einstellung der Bestrahlungsleistung.                                                                                                    |
| subomາ∋sîun∋B səb gnulləîsni∃           | Schältet zwischen den Modi ADMIN und PRODUKTION um.<br>• <u>ADMIN</u> : Die Standard-ADMIN-Oberfläche des Systems. Der Benutzer hat die<br>höchste Autorität und kann die Parameter für das Licht und die<br>Systemkonfiguration ändern.<br>• <u>PRODUKTION</u> : Die Produktionsoberfläche. Der Benutzer kann nur die Helligkeit<br>des Bildschirms ändern. Um zur ADMIN-Oberfläche zu wechseln, ist ein Pasawort<br>erforderlich. |
| gnullətzniəmətzy2                       | Dient zur Einstellung der Systemkonfiguration, einschließlich Sprache, Helligkeit und<br>Benutzereinstellungen zur Initialisierung.                                                                                                    |
| Systeminformationen                     | Dienen zur Überprüfung der Systemversion und der akkumulierten Nutzungszeit.                                                                                                    |
| Vordere LCD-Anzeige                     | Zeigt das aktuell ausgewählte Menü.                                                                                                    |
| Bildschirmsteuerung                     | Beschreibung                                                                                                    |
|                                         |                                                                                                    |

Abbildung 2. Vorderes LCD-Bedienfeld

| speichern/laden                            | MARDOR                  | 1                        |                                           |
|--------------------------------------------|-------------------------|--------------------------|-------------------------------------------|
| Parameter                                  |                         | ****                     | นอดิเอวเมยเมเยเษ                          |
| Start-/Stopp-Steuerung<br>für Einzelkanäle | dots.                   | *****                    | Start-/Stopp-Steuerung für<br>alle Kanäle |
|                                            | 12.6<br>11 12.6<br>12.6 |                          |                                           |
| Fortschrittsanzeige                        |                         | ромек : 10<br>Ромек : 10 | nəb tüt nəgiəsnA<br>Typ der LED-Köpfe     |
| gnull∋t≳ni∋ti∋∑                            |                         |                          | pnullətzniəzpnutziə.                      |
| Countdown-Timer                            | 8:001                   | 2 Redi Cure              |                                           |
| Benutzermodus                              | 0 TIME : 0              | or: Aayor                | Vordere LCD-Anzeige                       |
| səb gnullətsni3                            | 0X4-GEN2                |                          | -mətəc<br>informationen                   |
| gnullətzniəmətzv2                          |                         |                          |                                           |

### Validierung

Vor der Produktion sollten Tests durchgeführt werden, um die Zeit und Lichtintensität zu ermitteln, die für eine vollständige Aushärtung Ihres Materials erforderlich sind. Zur Validierung des Aushärtungsprozesses können die folgenden Ansätze genutzt werden.

### Expositionszeit vorgeben, Intensität bestimmen

Der Benutzer kann eine Aushärtungszeit vorgeben, und die für eine vollständige Aushärtung erforderliche Intensität durch praktische Tests ermitteln. Wie bei allen Fertigungsprozessen ist es ratsam, einen Sicherheitsfaktor einzubeziehen.

### Intensität vorgeben, Expositionszeit bestimmen

Der Benutzer kann eine Lichtintensität vorgeben, und die für eine vollständige Aushärtung erforderliche Expositionszeit durch praktische Tests ermitteln. Wie bei allen Fertigungsprozessen ist es ratsam, einen Sicherheitsfaktor einzubeziehen.

### Steuerung

Über die Validierung des Prozesses wird eine zulässige Mindestintensität bestätigt. Auf dieser Basis können die Benutzer entscheiden, ob sie das Gerät bei voller Intensität (unter Verwendung der überschüssigen Intensität als zusätzlichem Sicherheitsfaktor) betreiben oder die Ausgangsleistung auf eine spezifische Intensitätsstufe einstellen. Zur Sicherstellung konsistenter und wiederholbarer Prozessergebnisse sollten die Intensitätsutufen mit einem Radiometer überwacht werden. Dies ermöglicht es den Bedienern, Änderungen in der Lichtintensität zu identifizieren und Korrekturmaßnahmen (entweder durch Anpassung der Lichtintensität oder Durchführung von Wartungsarbeiten) zu ergreiten.

# Produktübersicht

#### Beschreibung der BlueWave QX4 V2.0

Das BlueWave QX4 V2.0 Hochleistungs-Punkthärtungssystem bietet alle Vorteile der LED-Aushärtungstechnologie in einem kleineren, vielseitigeren Gerät. Dieses System besteht aus einem Netzteil, einer Steuereinheit mit einer benutzerfreundlichen Bedienoberfläche und bis zu vier LED-Köpfen. Die LED-Köpfe sind in Ausführungen RediCure (365 nm), PrimeCure (385 nm), und VisiCure (405 nm) erhältlich und können mit Fokussierlinsen von 3, 5 oder 8 mm ausgestattet werden. Dis LED-Köpfe und Fokussierlinsen können in jeder beliebigen Kombination verwendet, und im konstanten oder variablen Modus betrieben werden. Das System wurde entwickelt, um die Sicherheit des Bedieners zu maximieren und die Exposition gegenüber Lichthärtungsenergie zu minimieren.

Die LED-Köpfe des Systems können als Handgeräte verwendet, oder in ein automatisiertes Fertigungssystem integriert werden, und ermöglichen so eine hohe Flexibilität in der Anwendung. Ihre Ausgangsintensität lässt sich außerdem zwischen 10% und 100% stufenweise einstellen, um die Anforderungen an den Prozess und den Klebstoff zu erfüllen.

#### Abbildung 1. Hauptkomponenten der BlueWave QX4 V2.0

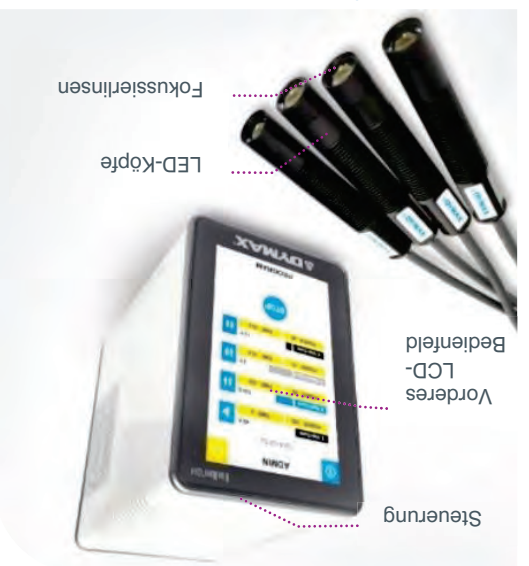

### Merkmale & Vorteile

Die Dymax BlueWave QX4 V2.0 ist auf eine präzise Leistung und lange Lebensdauer ausgelegt. Die wichtigsten Merkmale im Überblick:

| Bietet maximale Flexibilität in der Anwendung                                                                                                    | ٠ | Eine Steuereinheit regelt bis zu vier LED-<br>Köpfe                                     |
|----------------------------------------------------------------------------------------------------|---|-----------------------------------------------------------------------------------------|
| Mit einer Vielzahl an UV- und lichthärtenden Materialien kompatibel<br>Die Wellenlängen können gemischt werden, um optimale Aushärtungen zu erreichen<br>Die Geräte lassen sich individuell an die Aushärtungsanforderungen anpassen                                                              | • | LED-Köpfe mit Wellenlängen von 365,<br>385 oder 405 nm erhältlich                       |
| Die Expositionszeiten und Intensitätseinstellungen lassen sich in 1%-Schritten für jeden LED-Kopt<br>individuell einstellen, und ermöglichen so eine maximale Flexibilität bei der Aushärtung<br>Timer-Modus von 0,1 bis 999 Sekunden                                                             | • | Mit dem variablen Modus lässt sich jeder<br>LED-Kopf unabhängig programmieren           |
| nəpnırabrotnsepnuträrkzuA əhrli na stärəD səb pnuzsaqnA əniə trizilgömr.                                                                                                    | ٠ | Austauschbare/wechselbare<br>Fokussierlinsen mit einem Durchmesser<br>von 3, 5 und 8 mm |
| Keine Aufwärmphase<br>Höhere Energieeffizienz                                                                                                    | • | Sofortiges Ein-∖Ausschalten                                                             |
| Können häufigen Bewegungen ausgesetzt werden, mit kleinem Biegeradius<br>Flexible Kabel sind widerstandsfähiger und biegsamer als typische Lichtleiter<br>Können für getrennte Arbeitsstationen bis zu 10 m in Reihe geschaltet werden<br>Einfache Handhabung und einfacher Wechsel der LED-Köpfe | • | Hochflexible Verbindungskabel mit<br>Schnellanschluss für LED-Köpfe                     |
| Optimierter Dauerbetrieb ohne Überhitzen<br>Komfortable Betriebstemperatur für manuelle Anwendungen, keine PSA erforderlich<br>Temperaturüberwachung sichert maximale LED-Lebensdauer                                                                                                    | • | Effisientes Temperaturmanagement des<br>LED-Kopfs                                       |
| Einfache Integration in automatiserte Systeme                                                                                                    | ٠ | SPS-Schnittstelle mit<br>4-Kanal-Modus                                                  |
| Einfache Bedienung, Navigation, und Programmierung<br>Speicherung von Rezepturen für bis zu 20 Programme                                                                                                    | • | Erweiterte HMI mit Full-Touchscreen                                                     |
| Bei Verwendung in Kombination mit dem MX-4E Erweiterungsmodul sind die LED-Köpfe<br>kompstibel mit den Mehrkanal-Steuerungen der BlueWave@ MX-Serie                                                                                                    | 0 | Plattformübergreifende Kompatibilität                                                   |

## Einführung

pescyllepen. und Wartung des BlueWave® QX4 V2.0 LED-Punktaushärtungssystems In dieser Anleitung wird die sichere und effiziente Einrichtung, Verwendung

#### Sielgruppe

Die vorliegende Bedienungsanleitung wurde für erfahrene

zu erhalten. bitte an die Dymax Anwendungstechnik, um die erforderlichen Informationen die Anweisungen nicht verstehen, wenden Sie sich vor Nutzung des Gerätes noch nicht über Erfahrung mit Hochleistungs-LED-Lichtquellen verfügen und Verfahrenstechniker, Ingenieure und Fertigungspersonal erstellt. Sollten Sie

#### Pilfe und Unterstützung

Umschlagrückseite des vorliegenden Dokuments. Internationale Kontaktinformationen entnehmen Sie bitte der Dymax Europe GmbH auch per E-Mail unter info\_de@dymax.com. mitteleuropäischer Zeit telefonisch und per E-Mail zu erreichen. Sie erreichen in Deutschland montags bis freitags von 8.00 Uhr bis 17.30 Uhr Die Teams des Dymax Kundensupports und des Application Engineering sind

erhalten Sie auch hier: Weitere Informationen zur problemlosen Verwendung unserer Produkte

- Detaillierte Produktinformationen unter www.dymax.com
- Produktdatenblätter (PDB) für Dymax Klebstoffe auf unserer Webseite
- Sicherheitsdatenblätter (SDB) liegen allen Dymax Materiallieferungen bei.

# Sicherheit

Lichtquelle montieren und in Betrieb nehmen. stellen Sie sicher, dass Sie diese auch verstanden haben, bevor Sie die Dymax UV-LED-Verletzungsgefahr zu minimieren, lesen Sie bitte die Informationen in dieser Anleitung und SAF001 zu Verletzungen durch die Einwirkung des hochintensiven Lichts führen. Um die Lesen und Verstehen der Informationen im beiliegenden Sicherheitsleitfaden für UV-Licht, ender van de verseer und ender und die verseer UV-Lichtgrup eine kontenente verseeriges

Systems beeinträchtigen könnten. Dymax übernimmi keine Haffung für Anderungen, die den Schutz des BlueWave QX4 V2:0andere Art und Weise verwendet, kann dies den Schutz des Systems beeinträchtigen. Anweisungen von Dymax eingerichtet und betrieben werden. Wird das System auf eine Um das BlueWave QX4 V2.0-System sicher zu verwenden, muss es gemäß den

:17423 Dieses Gerät fällt unter die Risikogruppe 2 für UAV- und Blaulichtemissionen gemäß IEC

auszuhärtende Trägermaterial. Exposition zu vermeiden, richten Sie den LED-Kopf immer von sich weg und auf das LED-Hochleistungskopfs, und tragen Sie imer eine Schutzbrille. Um eine versehentliche führen. Um Augenverletzungen vorzubeugen, schauen Sie niemals direkt auf das Ende des LED-Köpfen der BlueWave QX4 V2.0 ausgestrahlt wird, kann das zu Augenverletzungen WARNHINWEIS! Wenn Sie direkt in das hochintensive Licht blicken, das von den

und Hautkontakt mit ungeschützten Produkten. -neguA sie neges Produkt gibt UV-Strahlung ab. Vermeiden Sie Augen-

Blicken Sie nicht in eine in Betrieb befindliche Lampe. Dies kann zu Augenverletzungen MARNHINWEIS! Dieses Produkt kann gefährliche optische Strahlung abgeben.

niemals die Abdeckung der Steuereinheit. Gefahr eines Stromschlags. Um die Gefahr eines Stromschlags zu vermeiden, entfernen Sie Beim Abnehmen der Abdeckung von der Steuereinheit der BlueWave QX4 V2.0 besteht die uəlunı

kann. In der Regel sind 4 cm Abstand rund um alle Seiten der Steuereinheit ausreichend. Freiraum rund um die Lüftungsöffnungen der Steuereinheit, damit die Luft frei zirkulieren führen. Um Schäden und Fehlfunktionen zu vermeiden, sorgen Sie für ausreichend der Steuereinheit blockieren, kann dies zu Schäden und Fehlfunktionen an der Ausrüstung Die Steuereinheit wird durch natürliche Konvektion gekühlt. Wenn Sie den Luftstrom von

WARNHINWEIS! Unter KEINEN

.nslisildozna dieser Geräte trennen oder Gerät immer aus, bevor Sie eines beschädigen kann. Schalten Sie das Steuerung oder den Emitter nicht durchgeführt werden, da er die "Hot-Swapping" beseichnet und sollte Dieser Vorgang wird üblicherweise als während das Gerät eingeschaltet ist. angeschlossen oder getrennt werden, Steuerung und dem LED-Emitter Verbindungskabel zwischen der seb etllos nebnätemU

# Inhaltsverzeichnis

| 26 xəbn                       |   |
|-------------------------------|---|
| 06währleistung                | 1 |
| Konformitätserklärung         |   |
| Technische Daten 22           |   |
| Ersatzteile und Zubehör       |   |
| Fehlerbehebung                |   |
| alarmaeldungen                | r |
| Optische Linsen der LED-Köpfe | ) |
| ۹۲                            |   |
| 81                            | i |
| ۲۲nəgnullətzniəmətzv2         | ; |
| SPS-Betrieb                   | ; |
| PRODUKTIONS-Modus             |   |
| rr                            | / |
| Petrieb                       |   |
| 01                            |   |
| 9                             | i |
| 9                             |   |
| 9                             |   |
| Entfernen der Verpackung9     |   |
| Rückseitiges Bedienfeld       | ĺ |
| Vorderes LCD-Bedienfeld       |   |
| 0                             |   |
| 55 Vorteile                   |   |
| Produktübersicht5             |   |
| Sicherheit                    | ; |

# Uber Dymax

unnun

#### UV-/Lichthärtende Klebstoffe. Systeme für die Lichtaushärtung, Flüssigkeitsdosierung und Flüssigkeitsverpackung.

Ventilsteuergeräte oder Druckkessel sind auf Anfrage erhältlich. Leistungsprüfung und -beurteilung zu unterstützen. Datenblätter für Leistungskriterien erfüllt werden. Dymax ist bereit, den Benutzer bei der beurteilen und zu prüfen, um sicherzustellen, dass die gewünschten beschränkt. Dymax empfiehlt dem Benutzer, vorgesehene Anwendungen zu den allgemeinen Verkaufsbedingungen von Dymax enthaltenen Gewährleistungen das Produkt, seine Anwendung und seinen Gebrauch sind ausschließlich auf die in den beabsichtigten Verwendungszweck. Sämtliche Gewährleistungen in Bezug auf einzigartig sind. Dymax übernimmt keine Gewähr für die Eignung des Produktes für Beachten Sie, dass die meisten Dosier- und Aushärtungssystem-Anwendungen eigenständiges System oder die Integration in Ihre vorhandene Montagelinie. Durchsatz. Die Systemkonstruktionen ermöglichen die Konfiguration als automatisierter Montagesysteme, ermöglichen Inline-Prüfungen und erhöhen den Klebstoffe und Lichtaushärtungssysteme von Dymax optimieren die Geschwindigkeit Kompatibilität und hohe Leistungen mit Dymax-Klebstoffen ausgelegt sind. Lichtquellen, Punktstrahler, Flächenstrahler und Förderbandsysteme, die auf Lichtaushärtungssystemen. Zu den Lichtaushärtungssystemen gehören LED-Flüssigkeitsdosiersystemen, automatischen Flüssigkeitsdosiersystemen und Darüber hinaus fertigen wir eine umfassende Palette an manuellen Epoxidharzen, Sekundenklebern und durch Aktivator aushärtenden Klebstoffen Dymax ist Hersteller von industriellen Klebstoffen, lichthärtenden Klebstoffen,

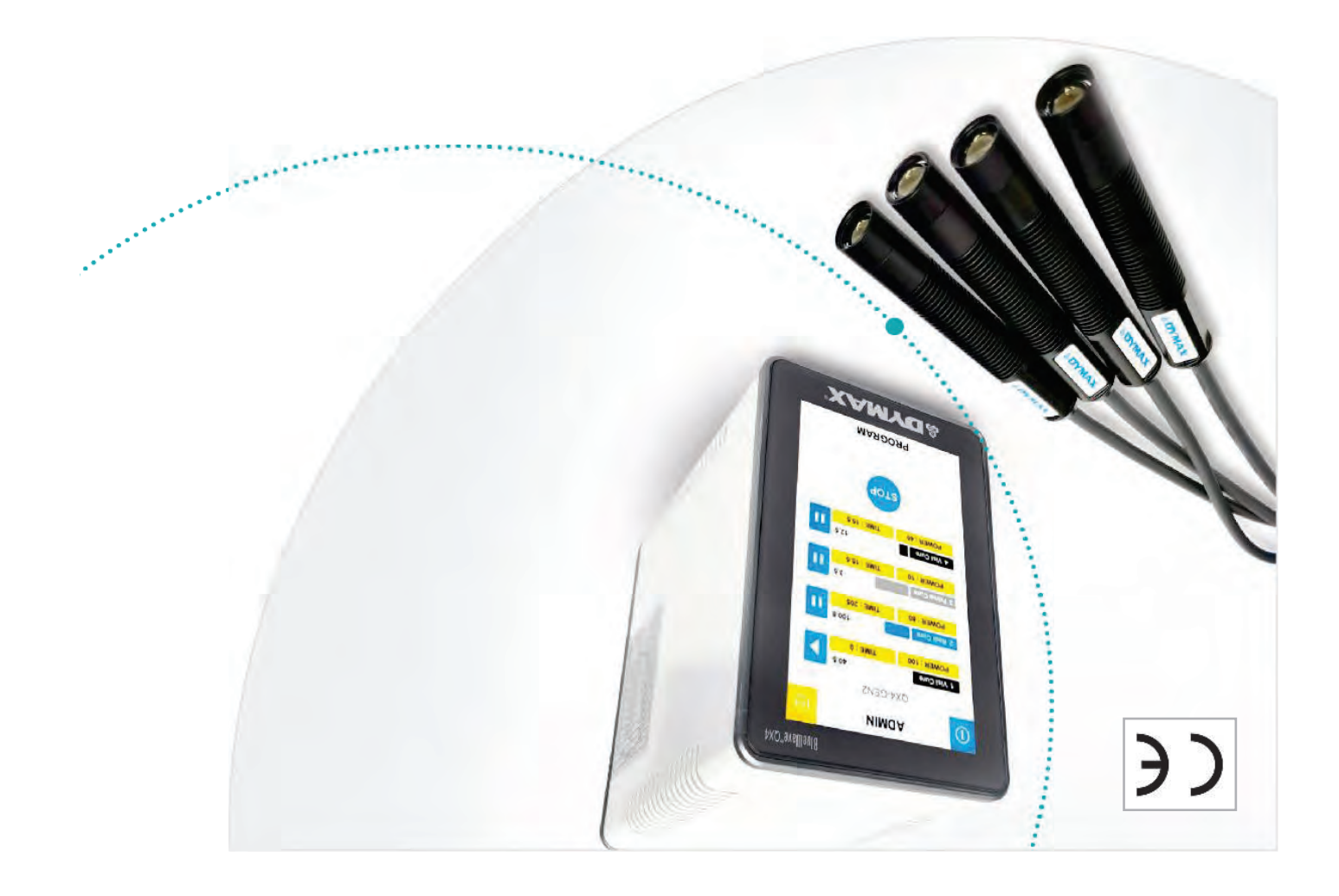

# BlueWave® QX4 V2.0

LED Multi-Kopf-Punktstrahler System Bedienungsanleitung Rev: D

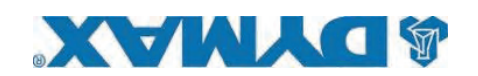